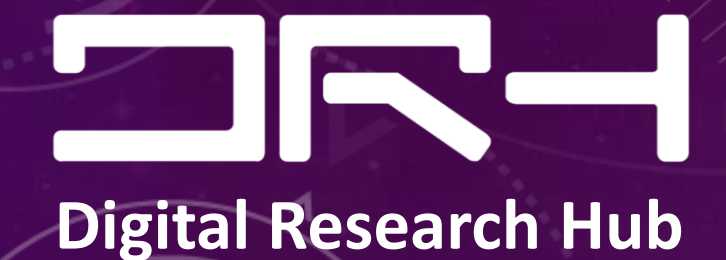

# RECAP SLIDES: INTRO. TO SKETCHUP & CITYENGINE

BY DIGITAL RESEARCH HUB, 2023

# SketchUp

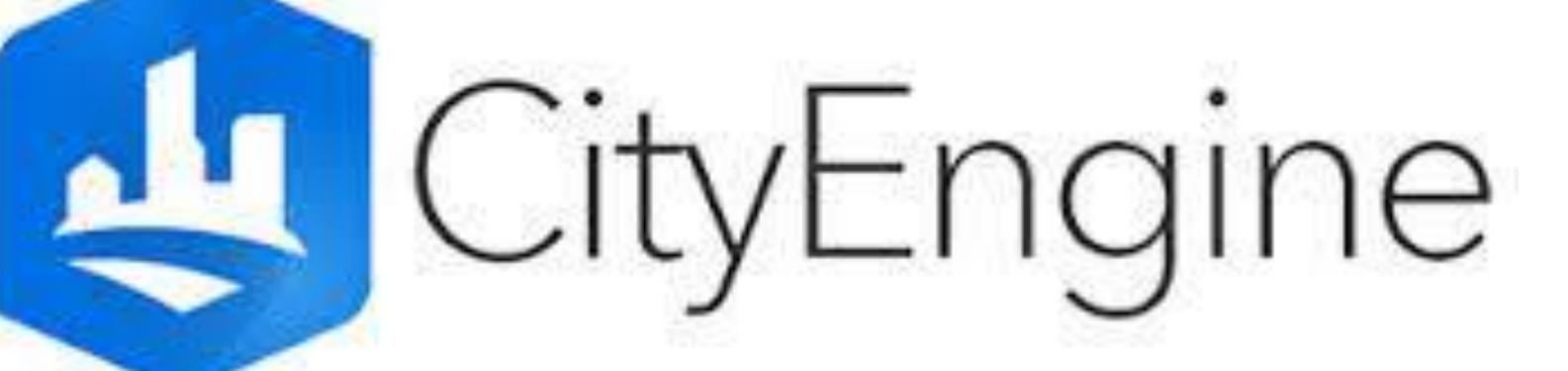

### What we'll cover

- . Intro to the SketchUp U.I
- . Using SketchUp's main tools
- . Importing GIS data
- . Intro to the CityEngine U.I
- . Navigating in CityEngine
- . Getting Map Data

# SketchUp

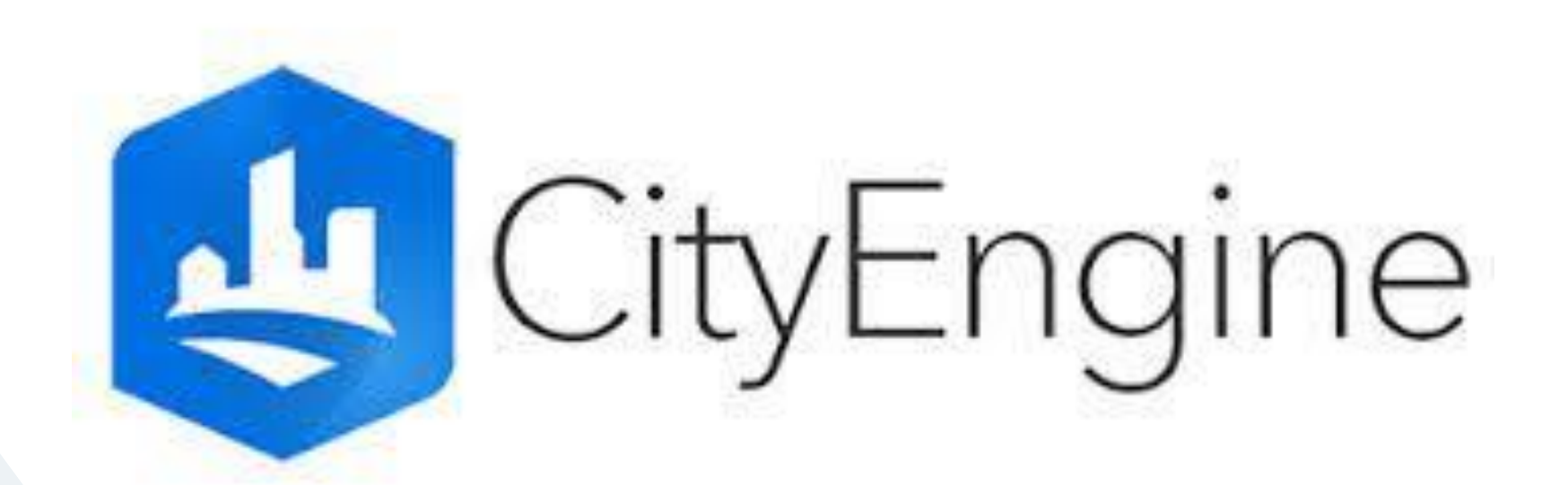

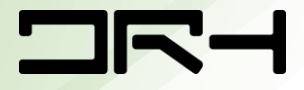

### Opening SketchUp

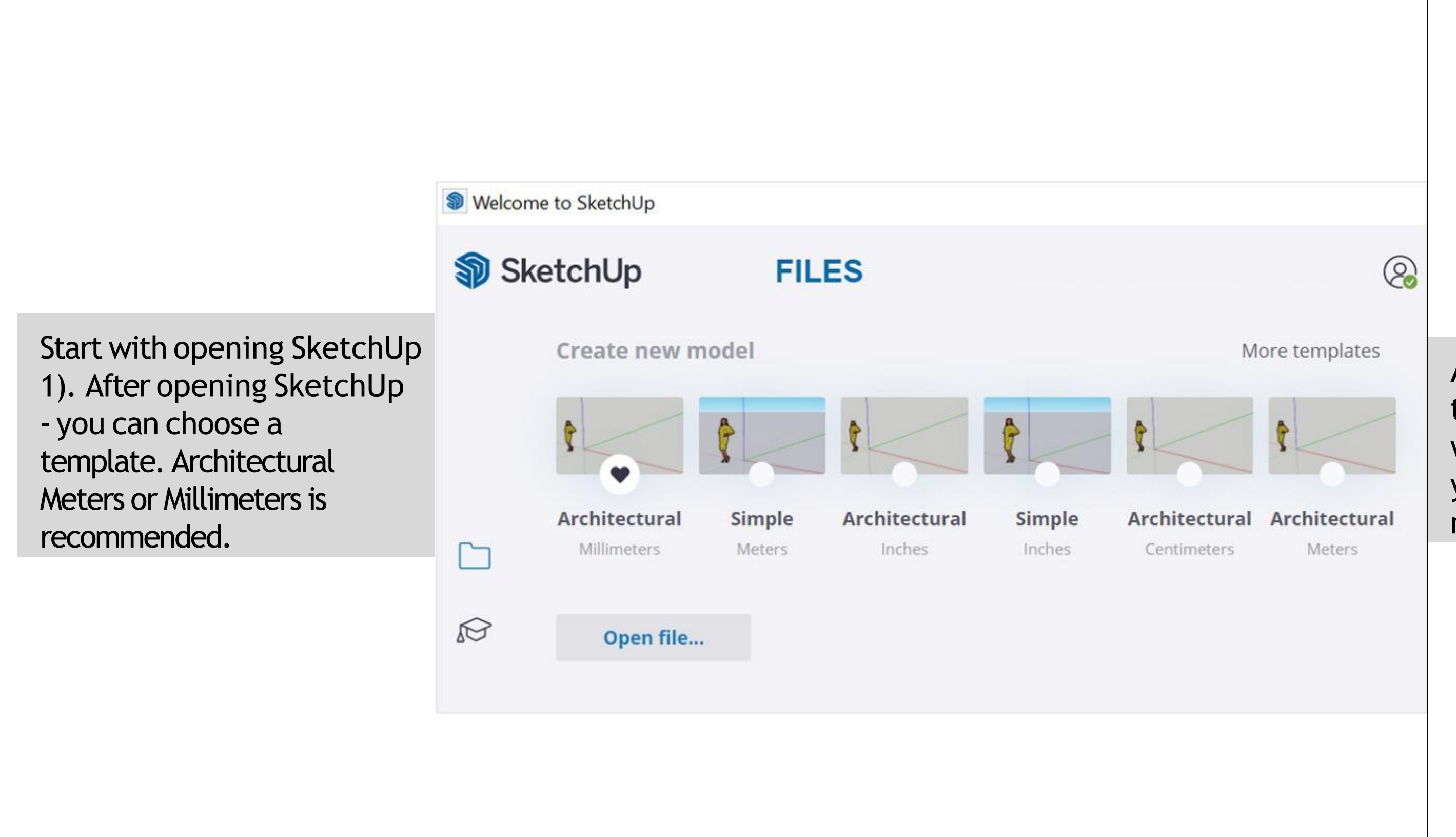

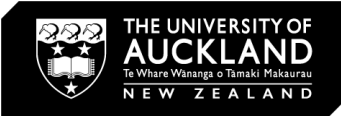

Always remember the template you choose will affect the scale of your model and it's measurements!

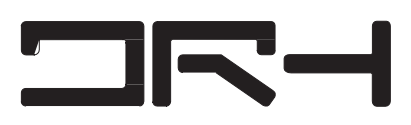

### SketchUp U.I

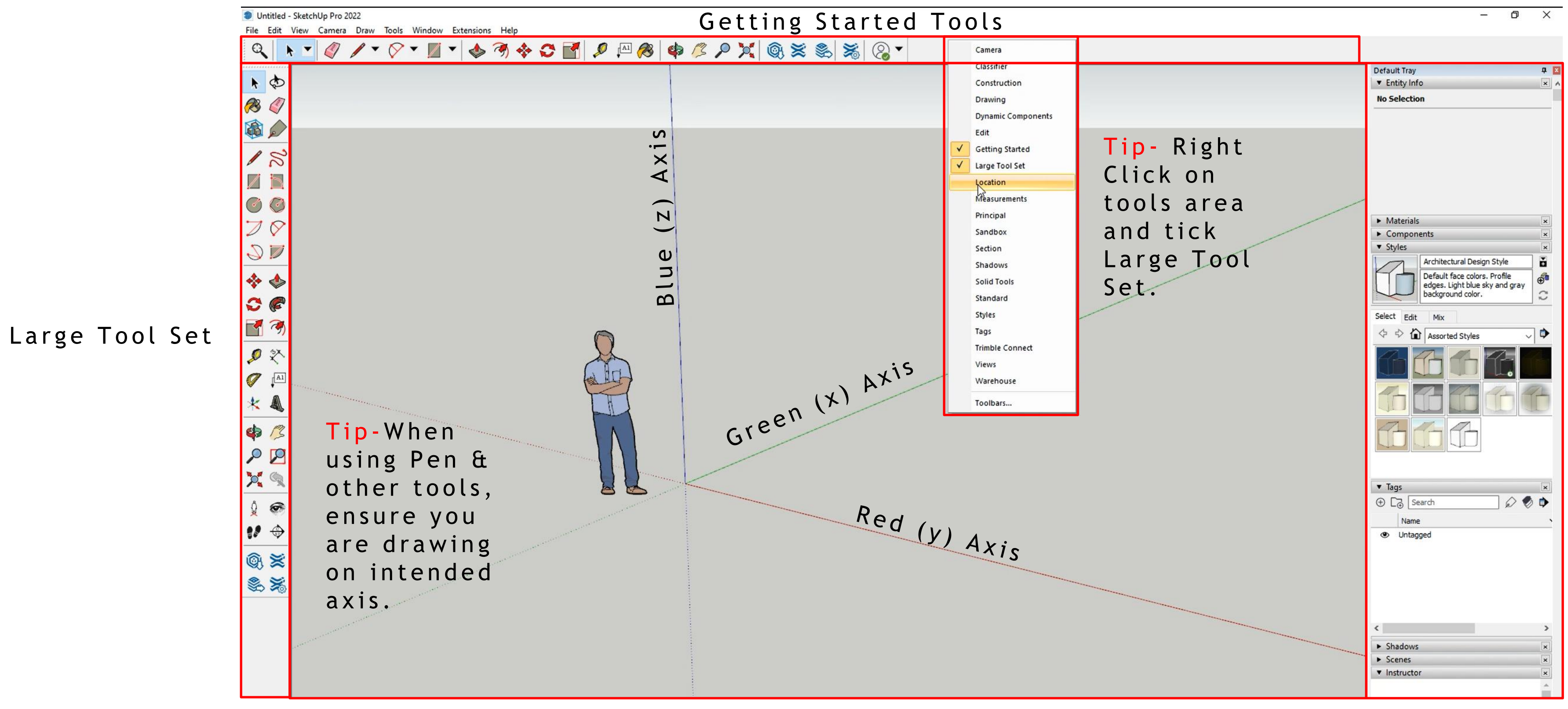

Workspace

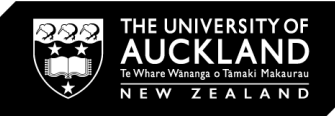

Default Tray-Tags,styles and more.

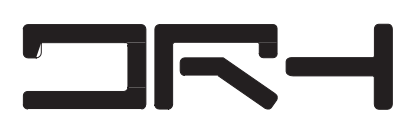

### Tools and their functions

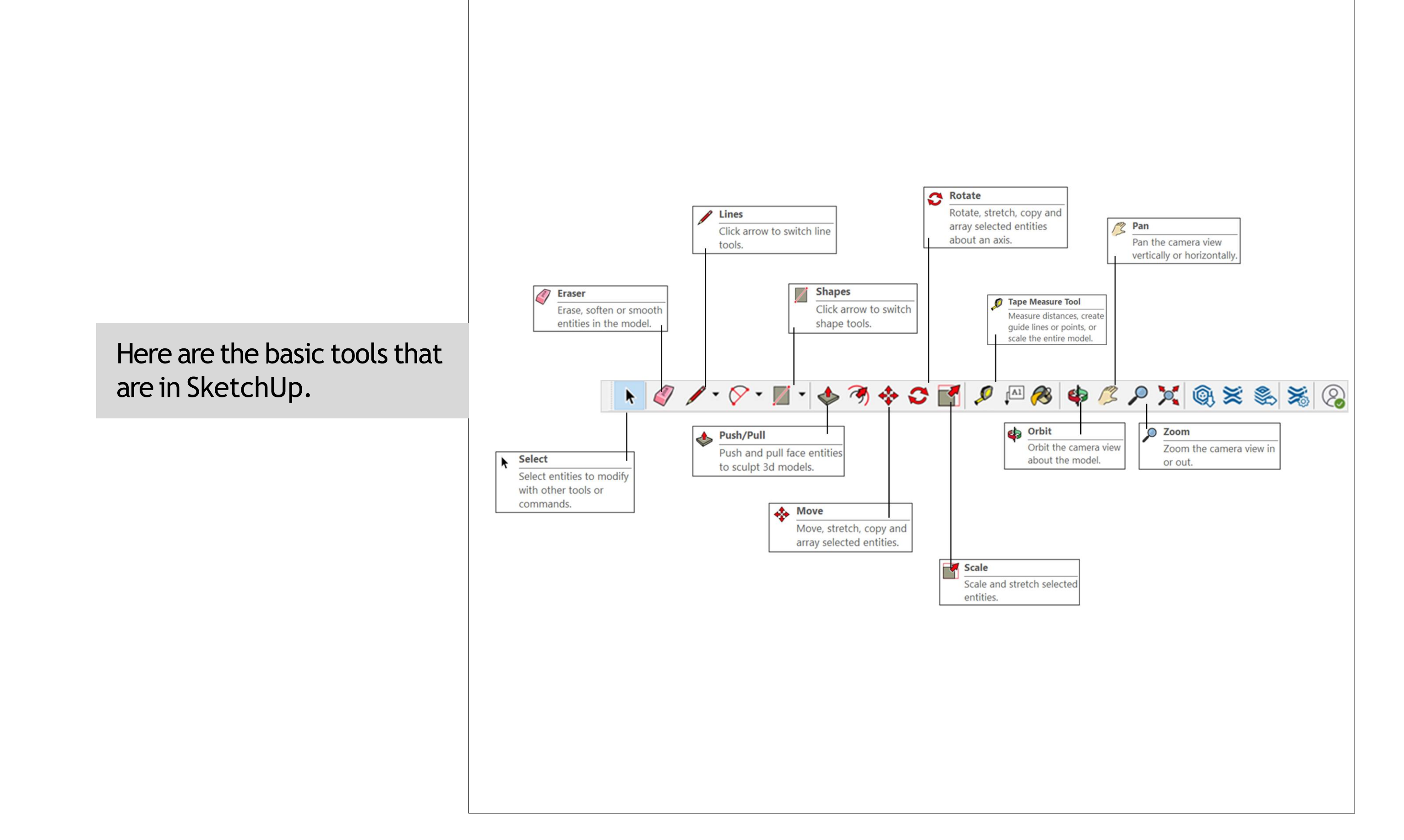

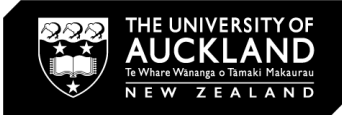

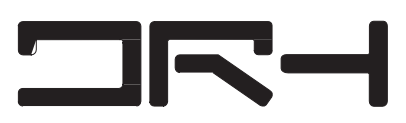

### Pen Tool and Push-Pull Tool

- Use the pen tool to create a building footprint.
- Select the entire drawing and right click on it. Select Make Group.
- Now double click on the face to go into isolation mode. Now use the push-pull tool to extrude the footprint.

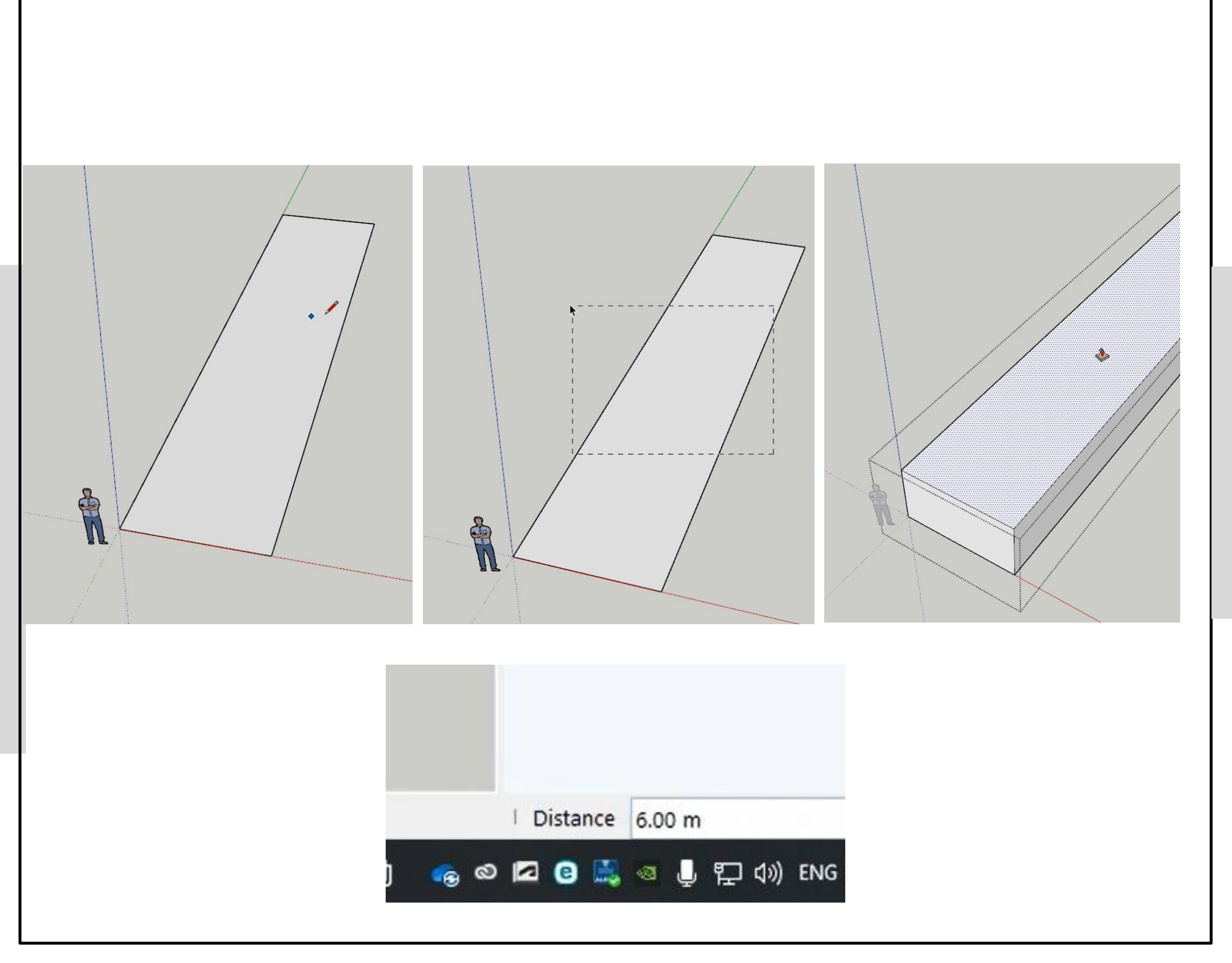

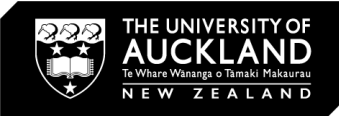

- To specify a height, pull to a random height and simply type in the value.
- It should appear in the distance text box at the bottomconor of SketchUp.

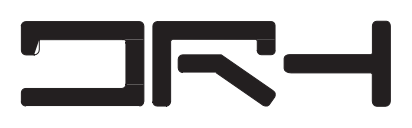

### **Rectangle Tool**

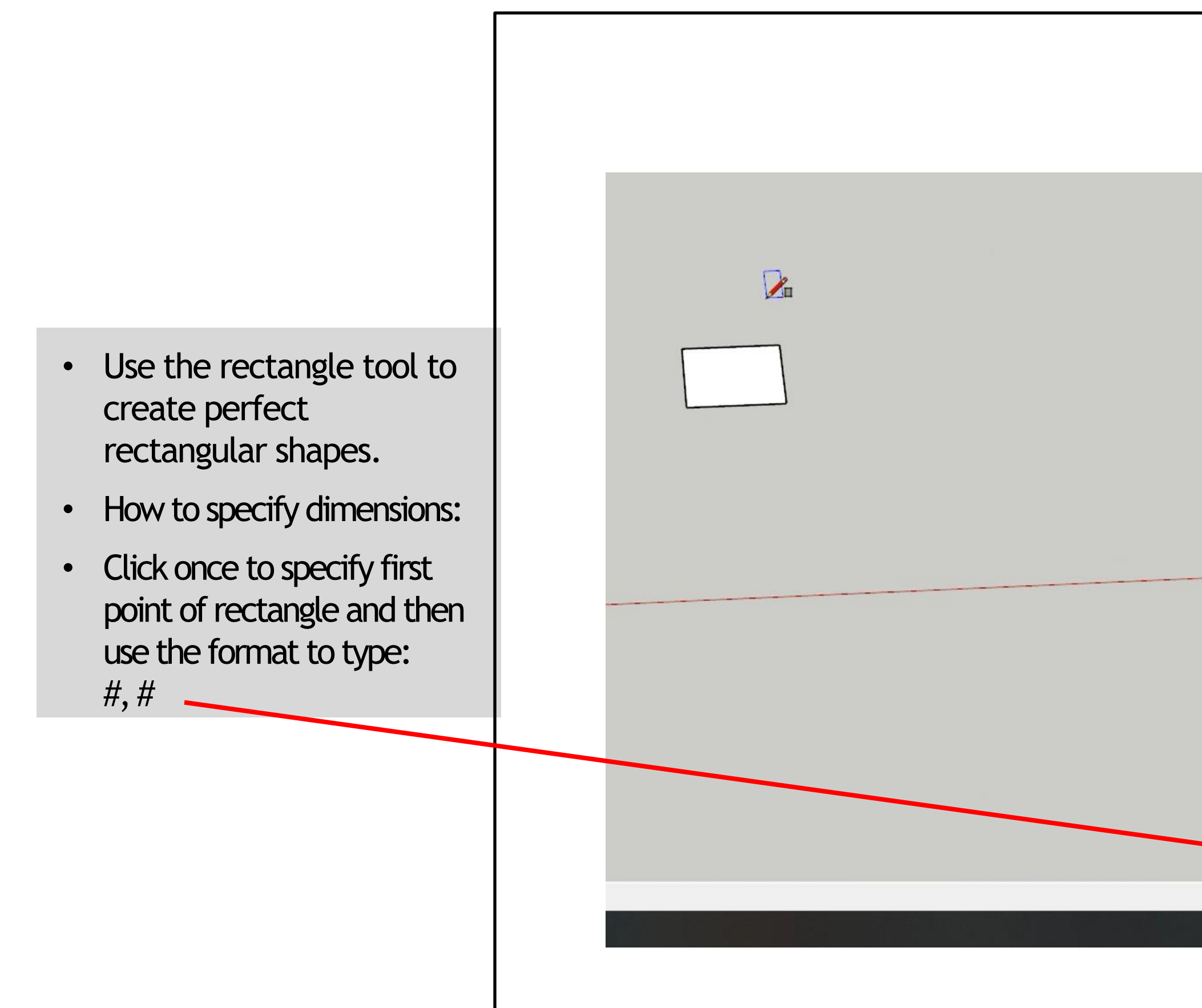

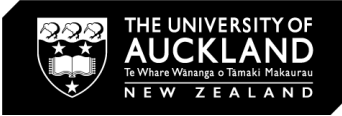

### 

Rectangle Tool Draw rectangular face entities.

### **Tool Operation**

- 1. Click to set first corner.
- 2. Move cursor diagonally.
- 3. Click to set second corner.

- Modifier Keys

   ctrl = Toggle drawing from cei Hold shift = Lock Rectangle to
- current drawing plane inferenc Arrow keys = Toggle lock draw
- plane inference ( $\rightarrow$  = Red,  $\leftarrow$  : Green,  $\uparrow$  = Blue,  $\downarrow$  = Parallel).

### Tips

- Esc = Cancel operation.
- · When drawing rectangles, you

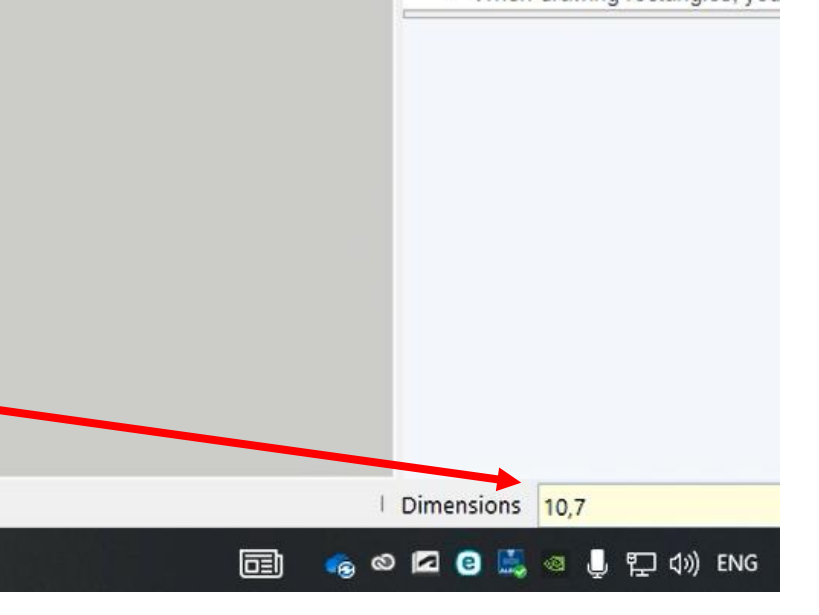

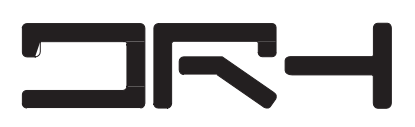

### Move Tool, Tags (layers) & Rotate Tool

- Use the move tool to move models in any direction.
- Create a new tag by clicking on the plus icon
- The blue colour indicates the tag (layer) you are working on.

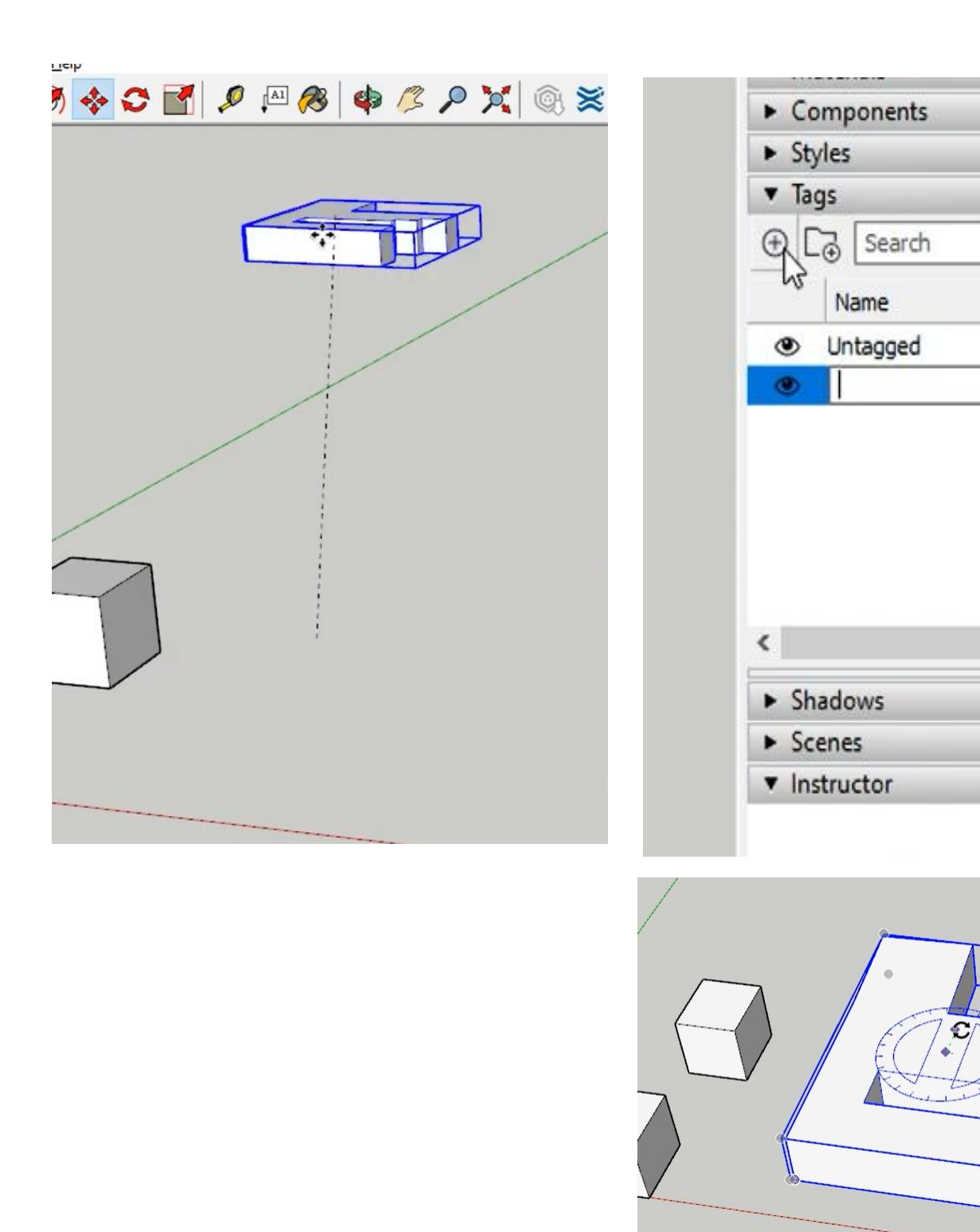

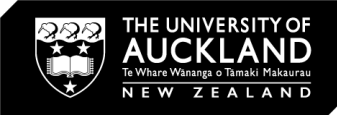

| ×     | Default Tray ₽<br>▼ Entity Info                                                                                                    | L      |
|-------|----------------------------------------------------------------------------------------------------|--------|
| ×     | Solid Group (1 in model)                                                                                                    |        |
| ►<br> | Tag:       Untagged         Instance:       Untagged         Mixed       \se-residential Led         Type:       \undefined>         Volume:       4274.11 m³         Toggles:       Image: | ]      |
|       | Materials                                                                                                    | <      |
|       | Components     Styles                                                                                                    | <<br>< |
| >     | ▼ Tags                                                                                                    | <      |
| ×     | ⊕ Correct Search                                                                                                    | •      |
| *     | <ul> <li>Untagged</li> <li>Mixed Use- residential Led</li> </ul>                                                                                                    |        |
|       |                                                                                                    |        |

- To move models into tags, click on them and change their tag in the entity info.
- Use the rotate tool to rotate models.

### Importing a DWG into SketchUp

Placing the DWG from GeoMaps (extract with needed layers)

1) File

> Import > Choose the file you want to import, DWG or JPG

2). Select DWG >Import into Model. Remove contour (If needed) or hide it in tags>Right Click > Explode DWG >

Use line tool to draw over lines which will fill the shape. Group face first.

3. Select faces > Right Click> Pull/Push to the desired height

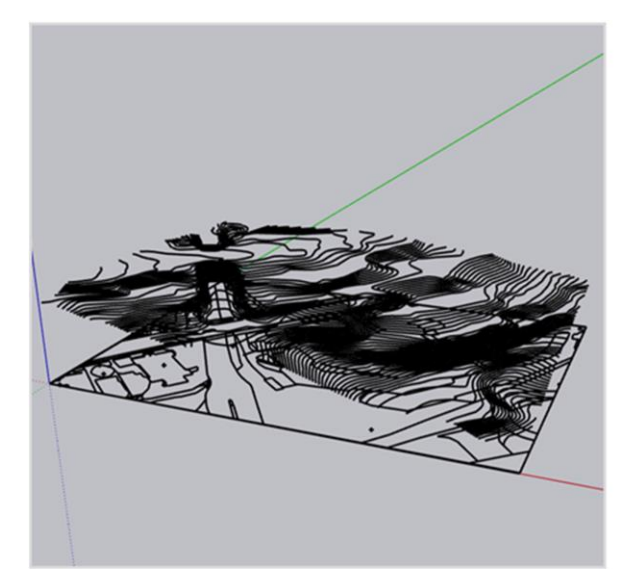

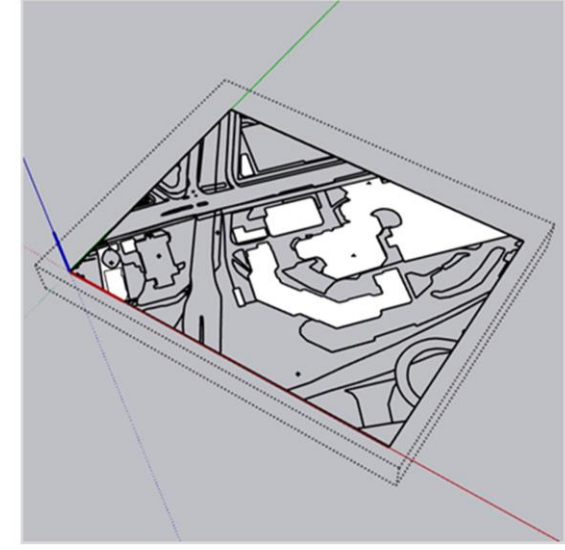

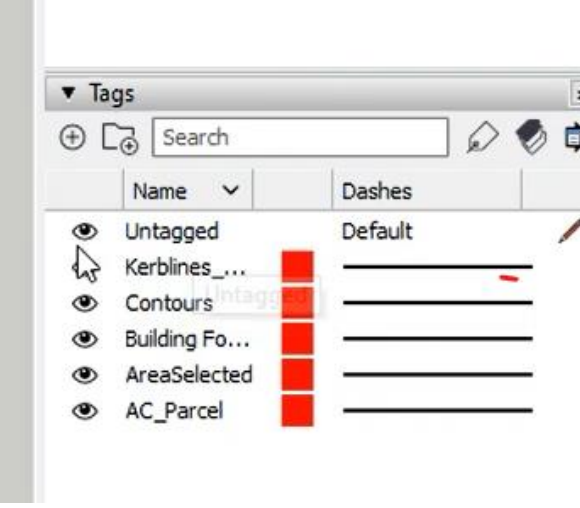

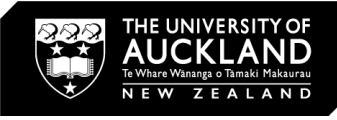

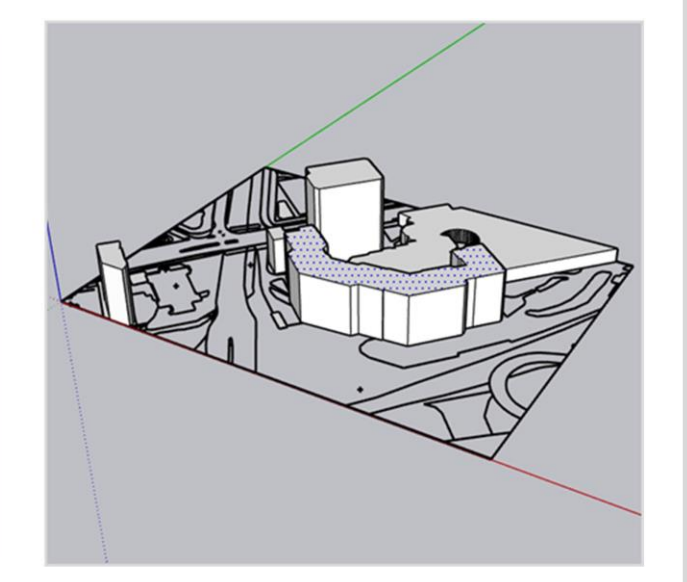

- Use the tags to turn off or on the layers you imported.
- Please note: Due to the nature of SketchUp, it is recommended:

To import DWGs, generally stay below 1:5000 for footprints, parcels etc. (also depends on P.C)

For contours, 1:1000 or below is recommended.

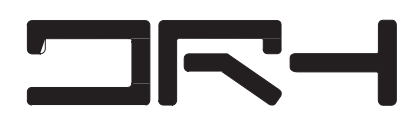

### Exporting as PDF, JPEG, PNG or DWG

Exporting the Model: 1) File > Export > 2D Graphic 2). Save as a PDF / JPEG / PNG (2D images for editing on Photoshop and Illustrator) or save as a DWG (for modelling software)

| File | Edit View Camera Draw                                                                | Tools Wir        | dow                       | Extensio                       | ns Heli                           | 0   |    |   |          |   |
|------|--------------------------------------------------------------------------------------|------------------|---------------------------|--------------------------------|-----------------------------------|-----|----|---|----------|---|
| i ne | New<br>New From Template<br>Open                                                     | Ctrl+N<br>Ctrl+O |                           |                                |                                   | 2   |    |   | <b>8</b> |   |
|      | Save<br>Save As<br>Save A Copy As<br>Save As Template<br>Revert                      | Ctrl+S           |                           |                                |                                   |     |    |   |          |   |
|      | Send to LayOut<br>Start PreDesign<br>Geo-location<br>3D Warehouse<br>Trimble Connect | ;                |                           | 1_                             |                                   | A   |    |   |          |   |
|      | Import                                                                               |                  | L                         | 3D Mor                         | 2                                 | 1 1 |    | T |          | _ |
|      | Print Setup<br>Print Preview<br>Print                                                | Ctrl+P           |                           | 2D Grap<br>Section<br>Animatio | o <mark>hic</mark><br>Slice<br>on |     | PI | Ł |          |   |
|      | Generate Report                                                                      |                  | and the second second     |                                |                                   |     |    | < |          | - |
|      | 1 mass model<br>2 C:\Users\\tutorial<br>3 Templo-66-componente                       |                  | Constanting of the second |                                |                                   |     |    |   |          |   |
|      | Exit                                                                                 |                  |                           | a second                       |                                   |     |    |   |          |   |

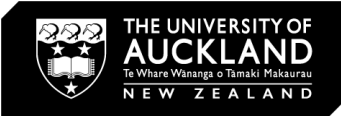

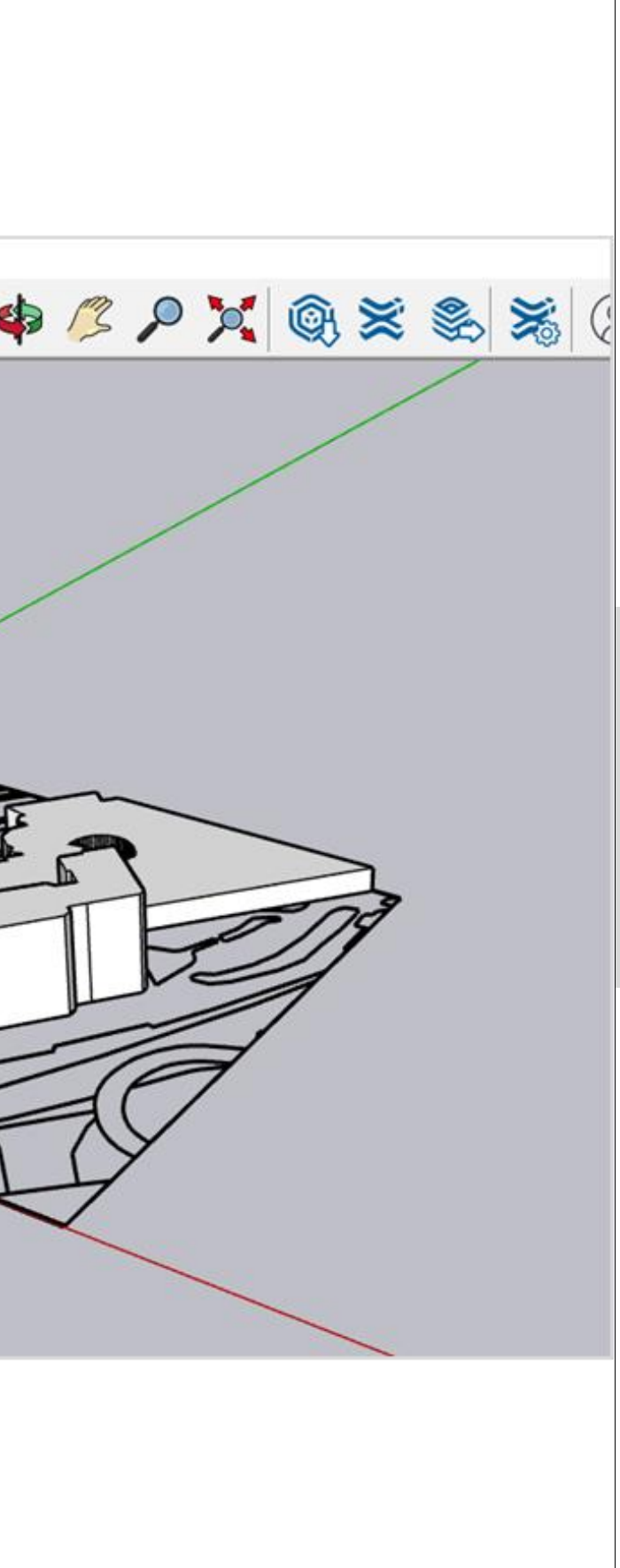

Exporting the Model (3D) 1) File > Export > 3D Model 2) Save to the desired file format you want, (OBJ, 3DS, DWG, DXF, etc)

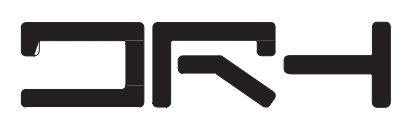

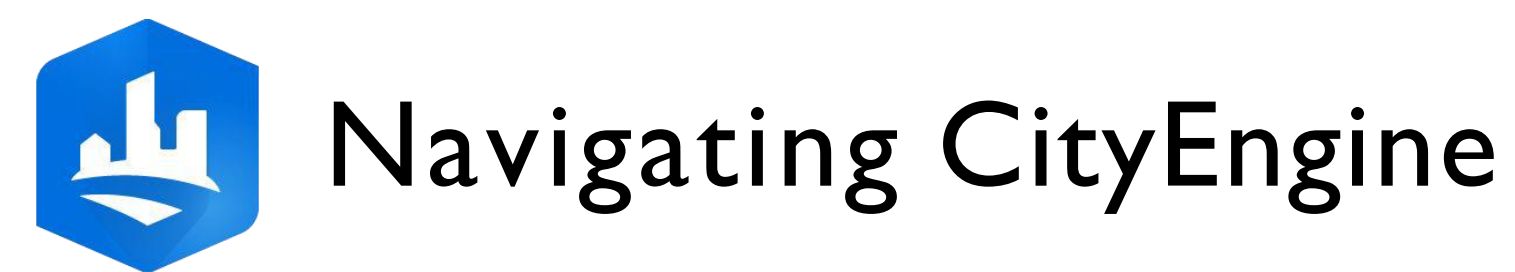

### 😃 CityEngine 2022.0 - Essential\_Skills\_Part\_2.cej File Edit Select Layer Terrains Graph Shapes Analysis Search Scripts Window ArcGIS Urban Help Toolbar 心台上喝喝是 [ĵ + ↓ 0 m · 🗿 🗐 🏟 \*23 📚 \*Scene 🗊 3D View 🛛 • Search for layers, objects or attributes $\mathbf{Q}$ 🗸 🧇 Streetnetwork [5432 objec 💹 🗌 🗹 > 🔷 Network ~ ~ > 🧈 Blocks Scenes Viewport (3D View) 🔁 Navigator 🖂 B00 — [] 🕞 🖗 🆓 🛆 🔞 Navigator All types 😂 assets 🗁 data 🗁 images > 🧁 maps 🗁 models 😂 rules > 🧁 scenes 🗁 scripts > 😂 ESRI.lib ✓ ➡ Tutorial\_01\_Essential\_Skills\_2020\_0 > > assets 🗁 data 🗁 images 🗁 maps ⊘ models > 🗁 rules V By scenes Essential\_Skills\_Part\_2.cej Essential\_Skills\_Part\_4.cej Essential\_Skills\_Part\_5.cej 🗁 scripts 701.56m 0.00m 1728.78m | CityEngine CS [meters] | 14,135 Polygor

©University of Auckland - Do not disseminate without prior written confirmation

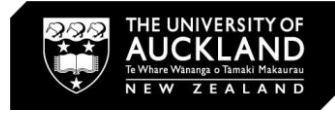

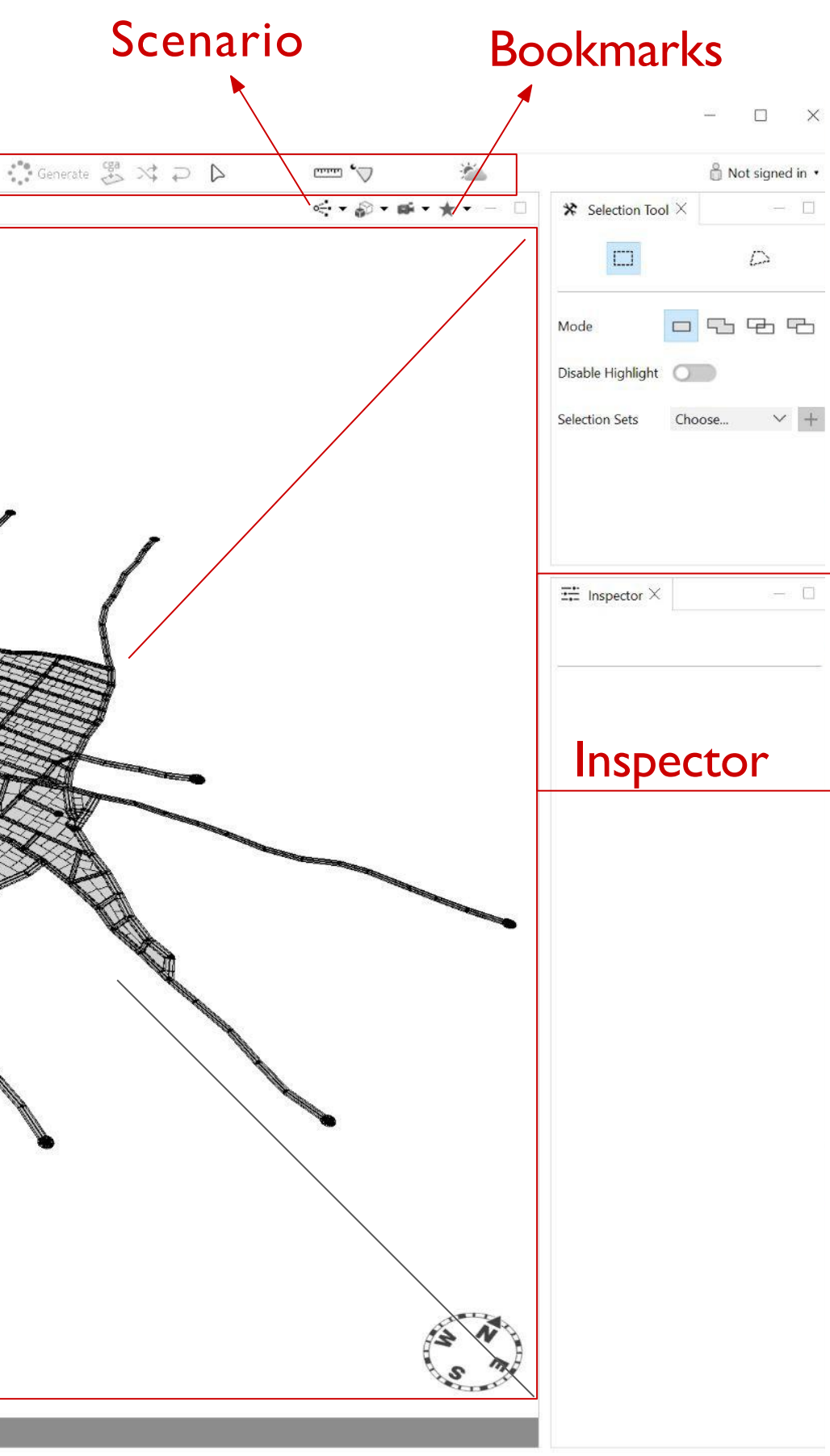

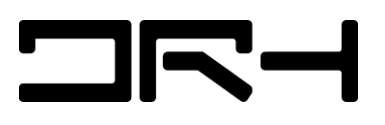

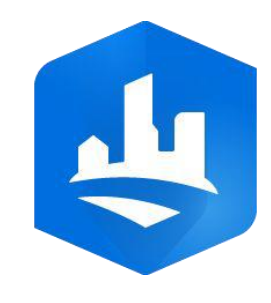

- Create a project Click File > New > CityEngine > **CityEngine Project** to open the Select a wizard dialog box. Click Next.
- 2.
- 3. In the **Project name** box, type

Your\_Project\_Name.

Click **Browse** to select a folder a.

location or Use default location

\* make sure to remember where you saved

- Click Finish. 4.
- 5. The project is created in the *Navigator*.

| _    |        |                        |                       |                       |
|------|--------|------------------------|-----------------------|-----------------------|
| ٢    | CityEr | igine 20               | )22.0                 |                       |
| File | Edit   | Select                 | Layer                 | Terra                 |
|      | New.   |                        |                       |                       |
|      | Open   |                        | New                   | P.                    |
|      | Save   |                        |                       | 0                     |
|      | Save   | As                     |                       |                       |
|      | Save   | All                    |                       |                       |
|      | Share  | As                     |                       |                       |
|      | Sign i | in                     |                       |                       |
|      | Get N  | lap Dat                | a                     |                       |
|      | Impo   | rt                     |                       |                       |
|      | Expo   | t                      |                       |                       |
|      | Expo   | t Mode                 | els                   |                       |
|      | Refre  | s <mark>h W</mark> orl | k <mark>space</mark>  |                       |
|      | Impo   | rt Zippe               | ed Proj               | e <mark>ct</mark> int |
|      | Impo   | rt/Link                | P <mark>roject</mark> | Folde                 |
|      | Mana   | ige ESR                | I.lib                 |                       |
|      | Switc  | h Work                 | space                 |                       |
|      | Exit   |                        |                       |                       |
| _    |        |                        |                       |                       |

### 

**Project folder:** 

Name your new CityEngine project

Project name: Your\_Project\_Name

Use default location

Location: C:\Users\Default\Desktop

< Back

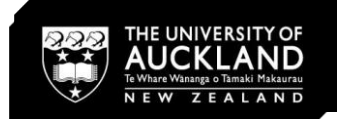

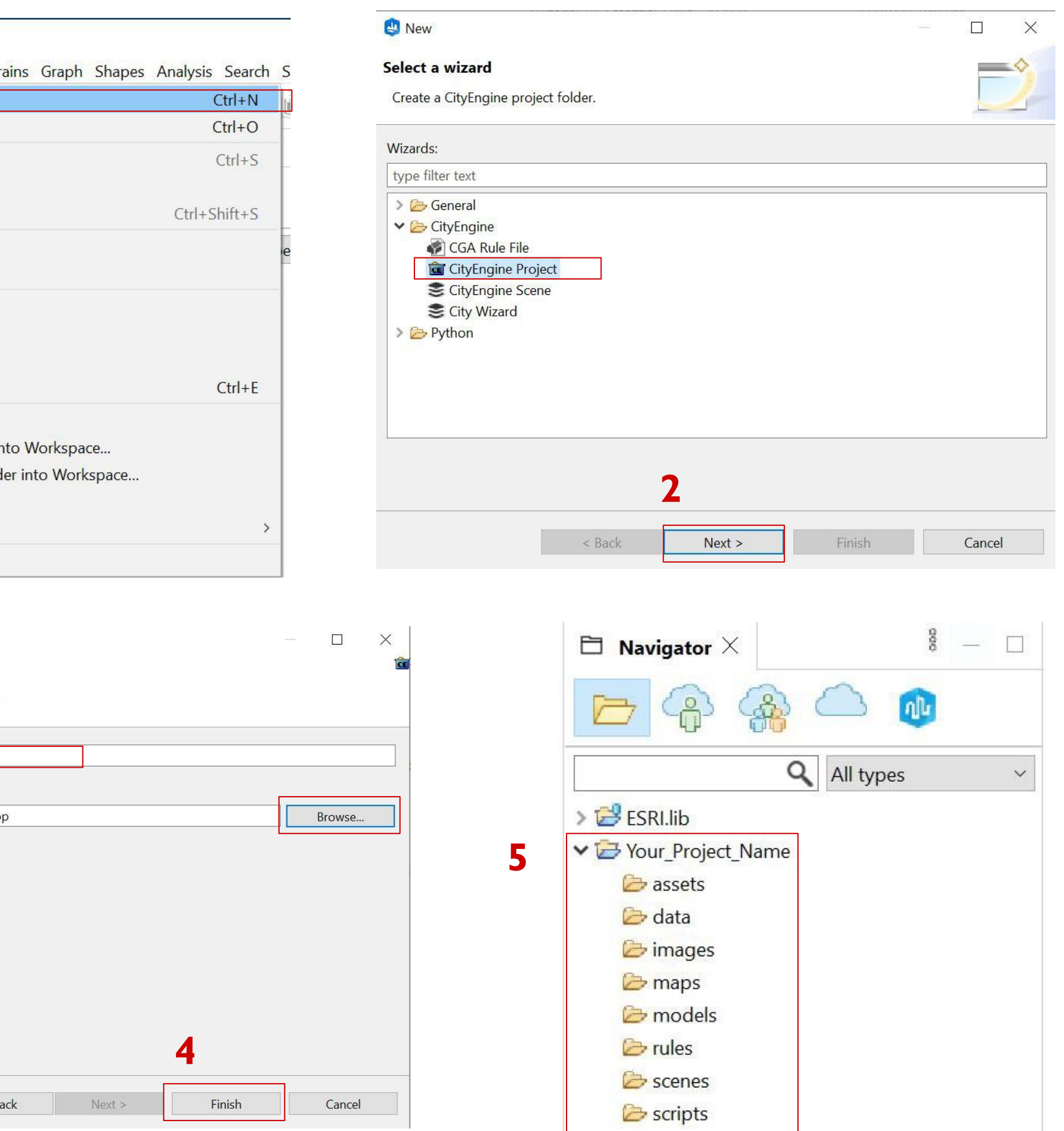

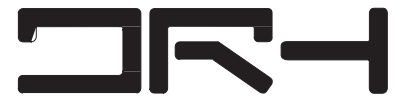

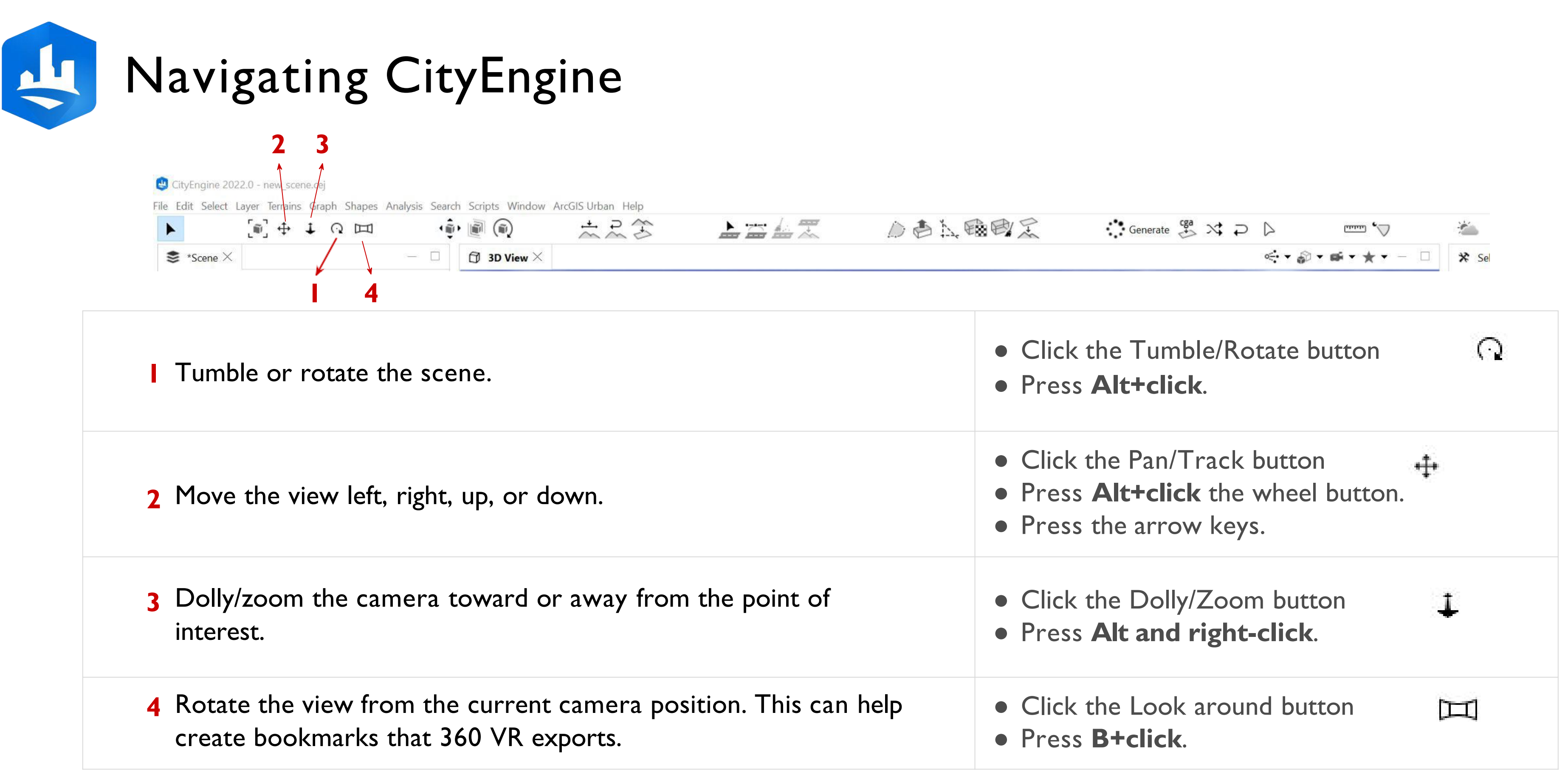

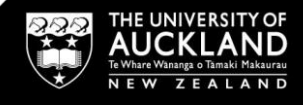

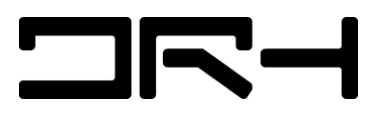

Introduction to ArcGIS CityEngine

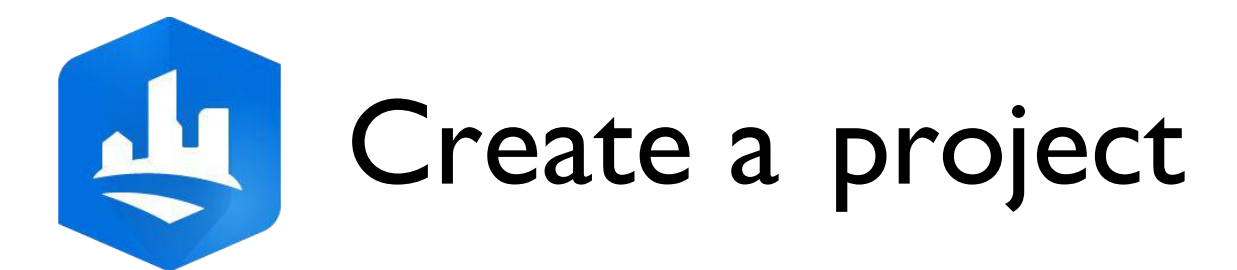

- Click File > New > CityEngine >
   CityEngine Project to open the Select a wizard dialog box.
- 2. Click **Next**.
- 3. In the **Project name** box, type

Your\_Project\_Name.

a. Click **Browse** to select a folder

location or Use default location

\* make sure to remember where you saved

- 4. Click **Finish**.
- 5. The project is created in the *Navigator*.

| 1.1 |                         | - A                     |         |         |
|-----|-------------------------|-------------------------|---------|---------|
|     | 😃 CityE                 | ngine 20                | 022.0   |         |
| 1   | File <mark>E</mark> dit | Select                  | Layer   | Terra   |
|     | New                     |                         |         |         |
|     | Ope                     | n                       | Now     | r.      |
|     | Save                    |                         |         | 6       |
|     | Save                    | As                      |         |         |
|     | Save                    | All                     |         |         |
|     | Shar                    | e As                    |         |         |
|     | Sign                    | in                      |         |         |
|     | Get I                   | Map Dat                 | a       |         |
|     | Impo                    | ort                     |         |         |
|     | Expo                    | ort                     |         |         |
|     | Expo                    | ort Mode                | els     |         |
|     | Refre                   | es <mark>h W</mark> orl | kspace  |         |
|     | Impo                    | ort Zippe               | ed Proj | ect int |
|     | Impo                    | ort/Link                | Project | Folde   |
|     | Man                     | age ESR                 | I.lib   |         |
|     | Swite                   | ch Work                 | space   |         |
|     | Exit                    |                         |         |         |

### 

Project folder:

Name your new CityEngine project

Project name: Your\_Project\_Name

Use default location

Location: C:\Users\Default\Desktop

< Back

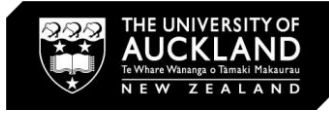

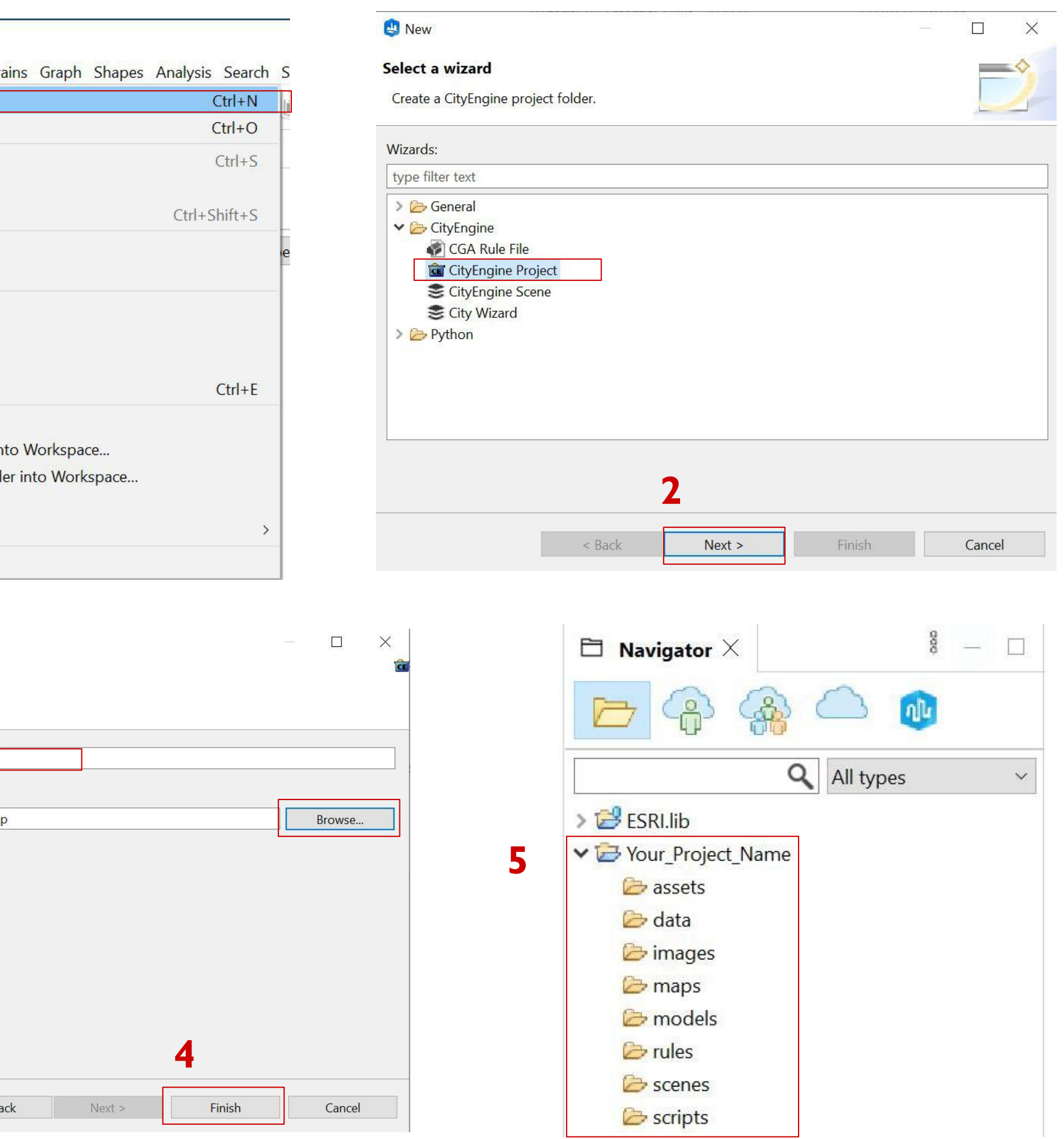

Introduction to ArcGIS CityEngine

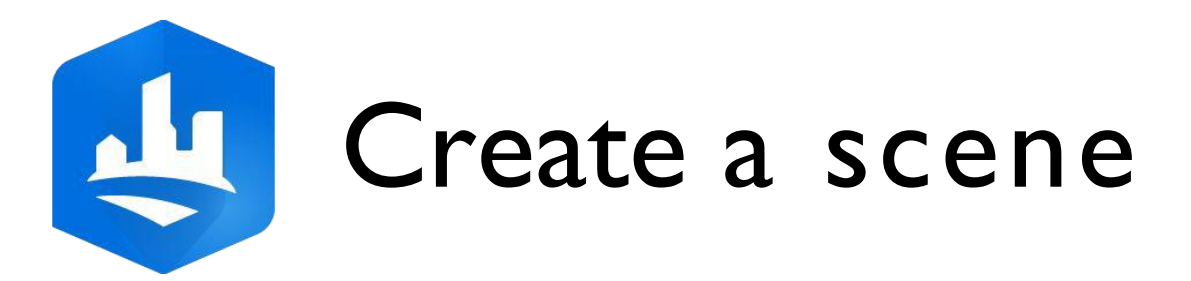

- Click File > New > CityEngine >
   CityEngine Scene or right-click the Your\_Project\_Name folder and select New > CityEngine
   Scene to open the Select a wizard dialog box again.
- In the File name box, type
   Your\_Scene\_Name.cej. Keep the
   Coordinate System box empty.
- 3. Click **Finish**.
- The new scene is created under the project folder.

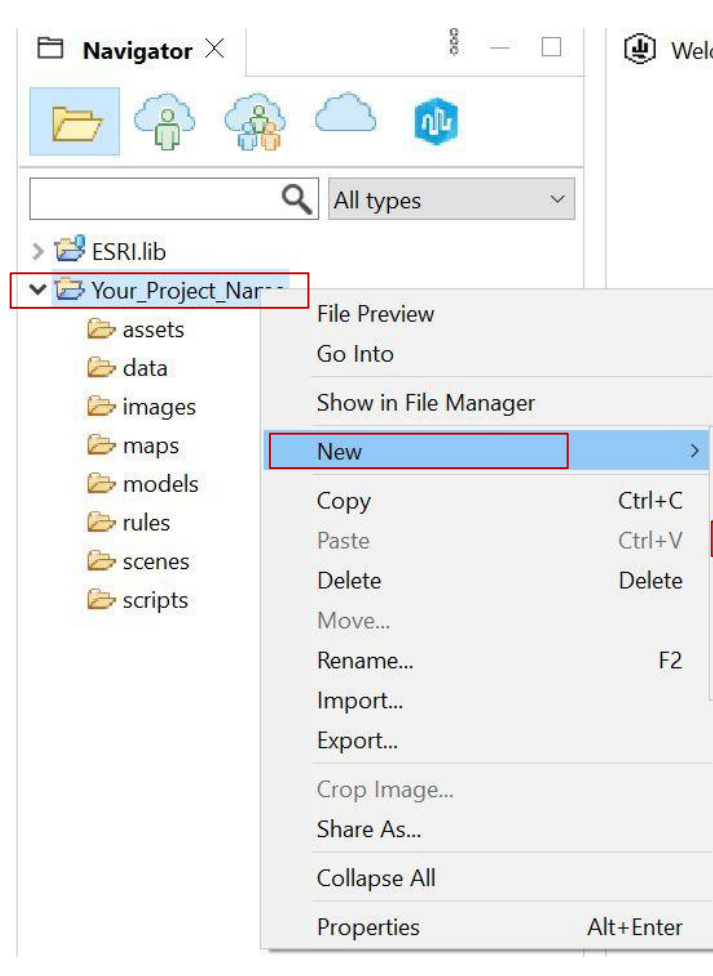

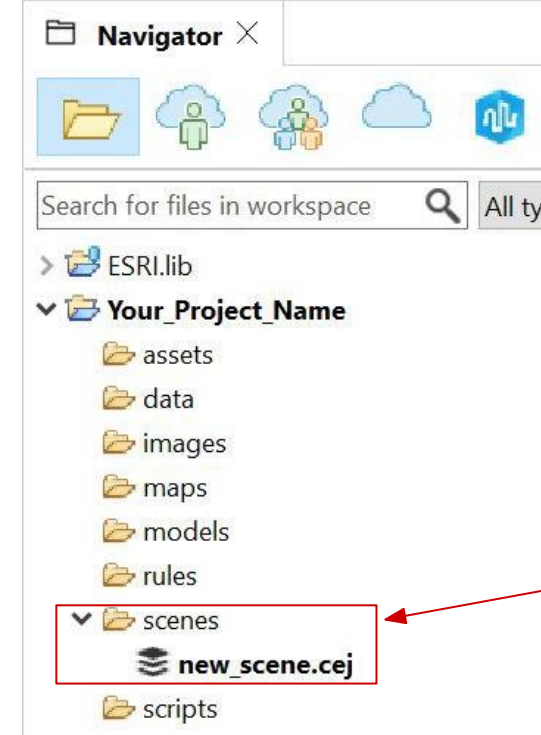

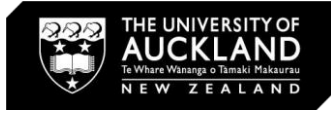

| Velcome X                                          | ٢                                                                        | — 🗆 🗙                                                             |
|----------------------------------------------------|--------------------------------------------------------------------------|-------------------------------------------------------------------|
| Welcome to                                         | CityEngine Scene<br>This wizard creates                                  | a new CityEngine scene file.                                      |
|                                                    | Project folder:                                                          | /Your_Project_Name/scenes Browse                                  |
| RECENT                                             | File name:                                                               | new_scene.cej 2                                                   |
|                                                    | Coordinate System:                                                       | Choose                                                            |
| Folder      CityEnging Project                     |                                                                          |                                                                   |
| CityEngine Scene                                   |                                                                          |                                                                   |
| CGA Rule File                                      |                                                                          |                                                                   |
| Python Module                                      |                                                                          |                                                                   |
| Other Ctrl+N                                       |                                                                          |                                                                   |
|                                                    |                                                                          |                                                                   |
|                                                    |                                                                          | 3                                                                 |
|                                                    |                                                                          | Finish Cancel                                                     |
|                                                    |                                                                          |                                                                   |
| CityEngine 20<br>File Edit Select                  | 122.0 - new_scene.cej<br>Layer Terrains Graph Shapes Analysis Search Scr | Scripts Window ArcGIS Urban Help                                  |
| Scene X                                            | - □ 0<br>• • • • • • •                                                   | ■(●) 太太子 <b>上</b> 四仏太 ②●九、昭昭太 ○Generate みべつひ ■マ 物<br>31 3D View X |
| Search for laye                                    | -)<br>rs, objects or attributes                                          |                                                                   |
| types ~                                            |                                                                          | Mod<br>Disal                                                      |
|                                                    |                                                                          | Selec                                                             |
|                                                    |                                                                          |                                                                   |
| Search for files                                   | r X § - □<br>in workspace Q All types ✓                                  |                                                                   |
| dilla≥ 50 <<br>v  vour voi<br>e sestes<br>e sete ∞ | oject Name                                                               |                                                                   |
| ≥ uua<br>⊘ image<br>⊘ maps<br>⊘ mode               | rs<br>As                                                                 |                                                                   |
| l≫ rules<br>∨ l≫ scene<br>S ne                     | s<br>w_scene.cej                                                         |                                                                   |
| 🈂 scripts                                          |                                                                          |                                                                   |
|                                                    |                                                                          |                                                                   |
|                                                    |                                                                          |                                                                   |
|                                                    |                                                                          |                                                                   |

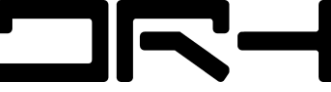

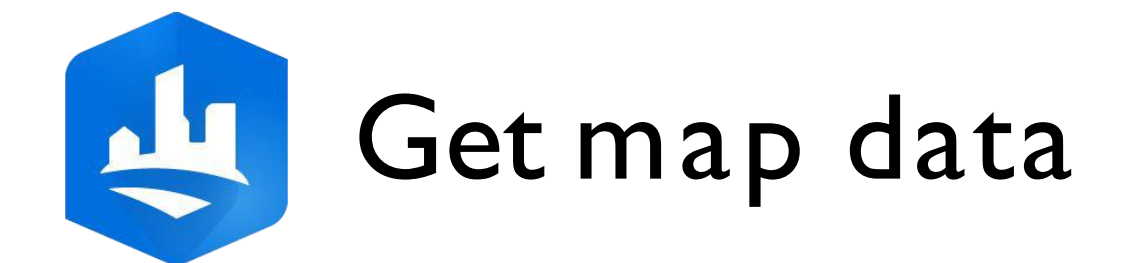

- Select an existing scene
- 2. Click File > Get map data...
- 'Your ArcGIS organization's URL' > Type "uoa" and Click Continue 3.
- Sign in with your UPI Please email <u>drh022@aucklanduni.ac.nz</u> if you have any issue with sign in 4.

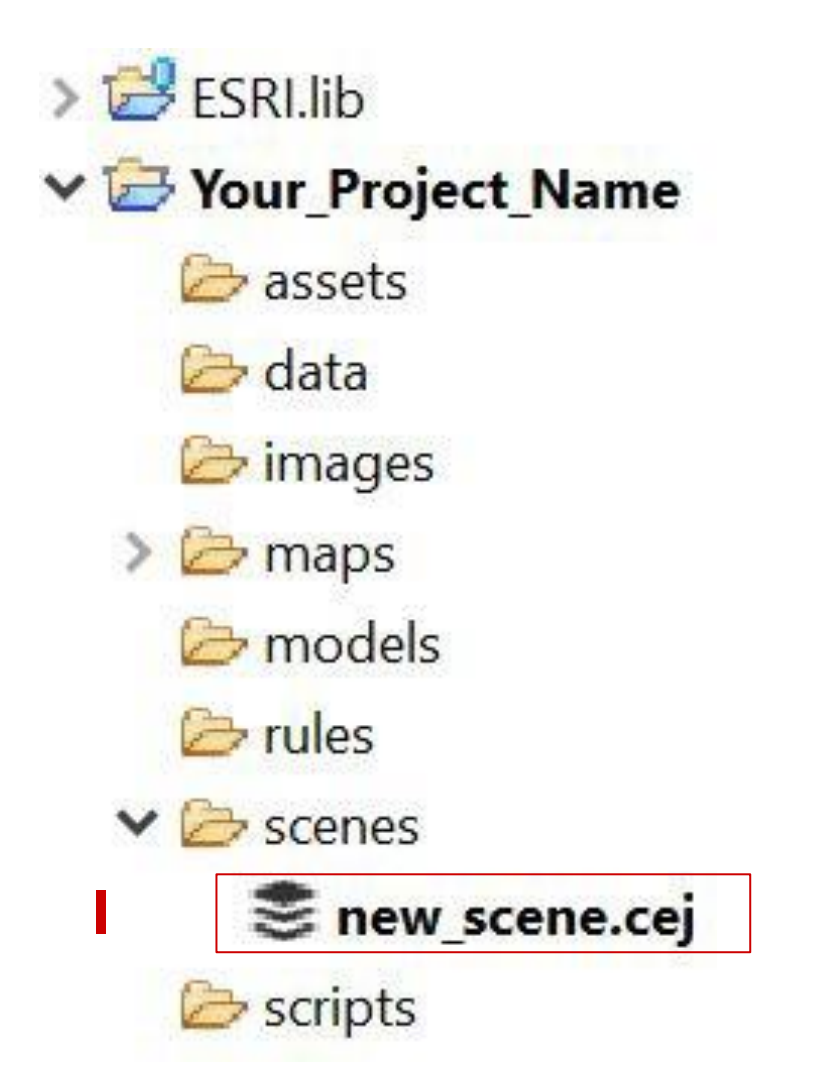

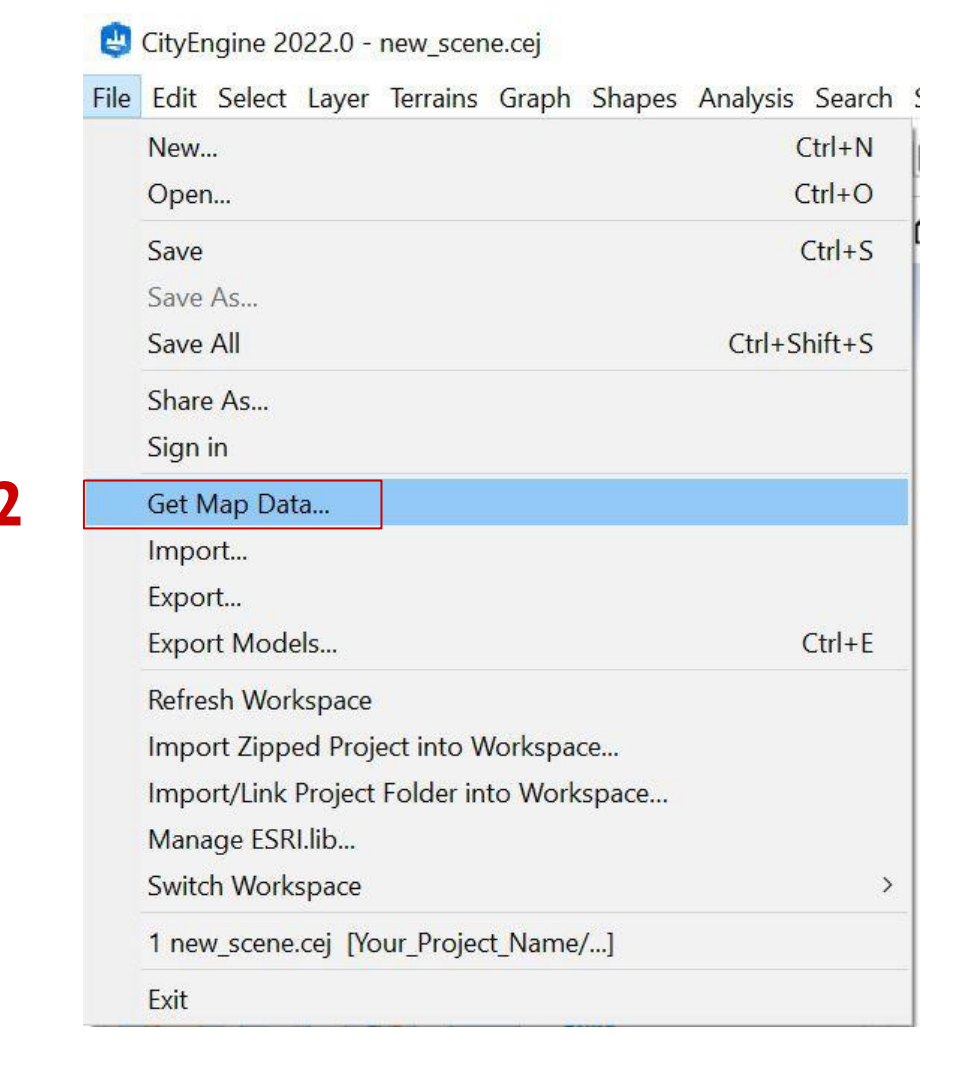

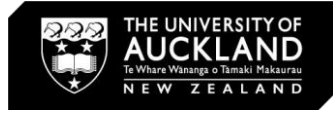

| ArcGIS Sign In for City | Engine                     |                  |     |                  | × |
|-------------------------|----------------------------|------------------|-----|------------------|---|
|                         | S <mark>ign in with</mark> |                  |     | esri             |   |
|                         | ArcGIS logi                | n                |     | $\sim$           |   |
|                         | Your ArcGIS                | S organization's | URL | ~                |   |
| 3                       | uoa                        |                  |     | .maps.arcgis.com |   |
|                         | Remembe                    | er this URL      |     |                  |   |
|                         |                            |                  |     | Continue         |   |
|                         | <b>O</b>                   | Ø                | G   | 0                |   |
|                         |                            |                  |     | Privacy          |   |
|                         |                            |                  |     |                  |   |
|                         |                            |                  |     |                  |   |
| Sign me in automaticall | y                          |                  |     |                  |   |

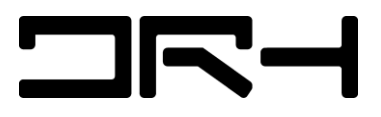

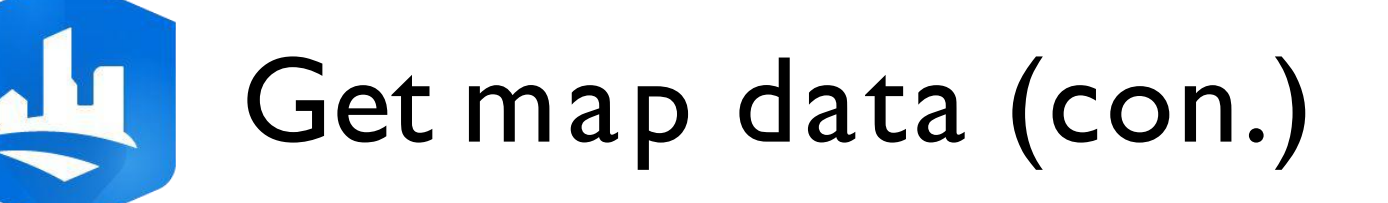

- The Get map data dialog opens.
- Search for an area and then zoom in or out <u>OR</u>
- Pan with the left mouse
   button to navigate
   around the map.
- 2. Click **Set extent**.

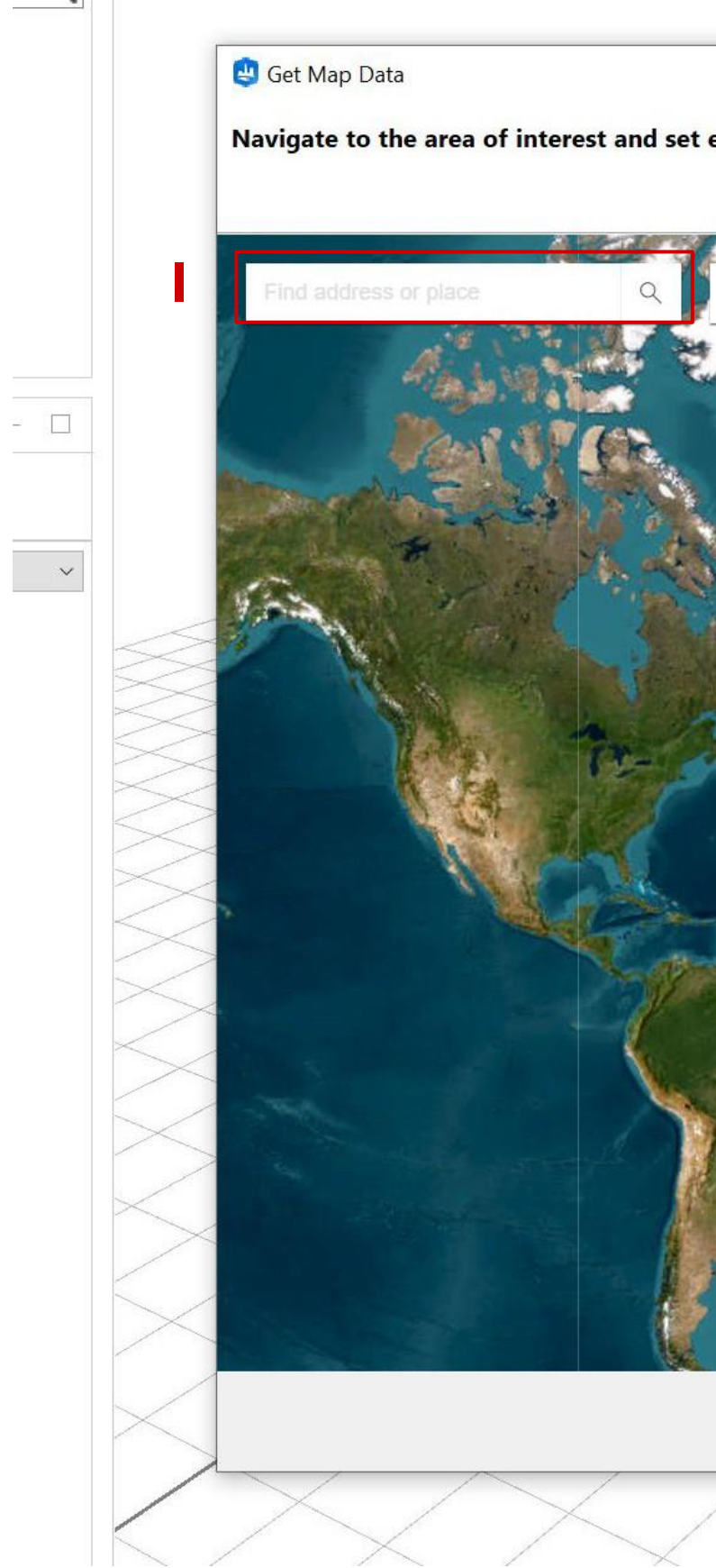

More Information CityEngine Help: https://doc.arcgis.com/en/cityengine/2019.0/help/cityengine-help-get-map-data.htm

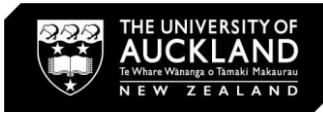

|            | 2                   | فر فرد ا      | Bounds     |                    |               |                     | 61       |        |
|------------|---------------------|---------------|------------|--------------------|---------------|---------------------|----------|--------|
| nagery 🗢 🕴 | 🗔 Set Extent 👔      |               | Coordinat  | te System: WGS 198 | 4 Web Mercato | or (auxiliary soher | ·e)      |        |
| 1          |                     | <b>1</b> 3,   | Width      | 0.000              | Height        |                     |          | 69     |
| 20         | 19                  |               | X-Offeot   | 0.000              | V_Offeet      | 0.000               |          | 000    |
|            |                     | ·             | A Criser   | 0.000              |               | 0.000               |          | is-o-à |
|            |                     |               | Basemap    |                    |               |                     | 1        |        |
| 1 Jan      |                     | Carlos Martin | Resolution | on                 |               | High (4k) ×         | 4096     |        |
| i 🦯 🐄      |                     | 1             | Image s    | ize                |               | 0x0 Pixels          | Terms of | use    |
|            |                     | and the       | Esri World | Elevation          |               |                     |          |        |
|            | 13 1                |               | Get terra  | ain                |               | ~                   |          |        |
|            |                     |               | Resolution | on                 |               | Medium (2k) \vee    | 2048     |        |
|            |                     | 200 R         | Image s    | ize                |               | 0x0 Pixels          | Terms of | use    |
|            |                     | TAAL          | Open Stre  | et Map             |               |                     |          |        |
|            |                     |               | Downlo     | ad networks        | 1             | $\checkmark$        |          |        |
|            | Con Mary            |               | Downlo     | ad footprints      |               | $\checkmark$        |          |        |
|            | Lange to the second |               | Generate   | e models for downl | oaded shapes  | $\checkmark$        | Terms of | use    |
|            | Eart                | +<br>+<br>-   |            |                    |               |                     |          |        |
|            |                     |               |            |                    | 0             | <                   | Cancel   |        |

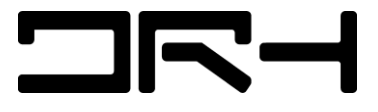

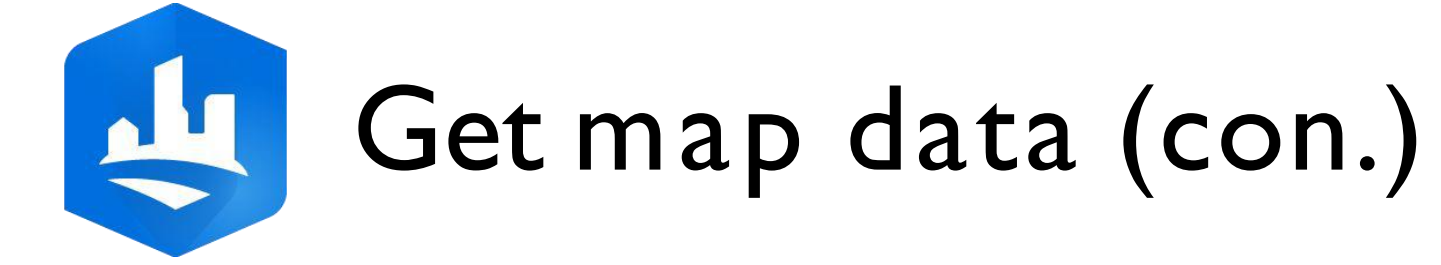

Select the basemap resolution. . Note: Recommend to select Medium (2k) for smooth downloading.

- Tick **Get Terrain** to include 2. elevation data with your map.
- Add Open Street Map (OSM) data 3. to your scene.
- Select **Download networks** for street data
- **Download footprints** for building footprints data.
- Click **OK**. 4.

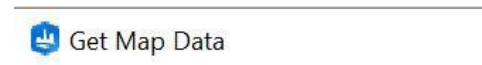

Navigate to the area of interest and set extent.

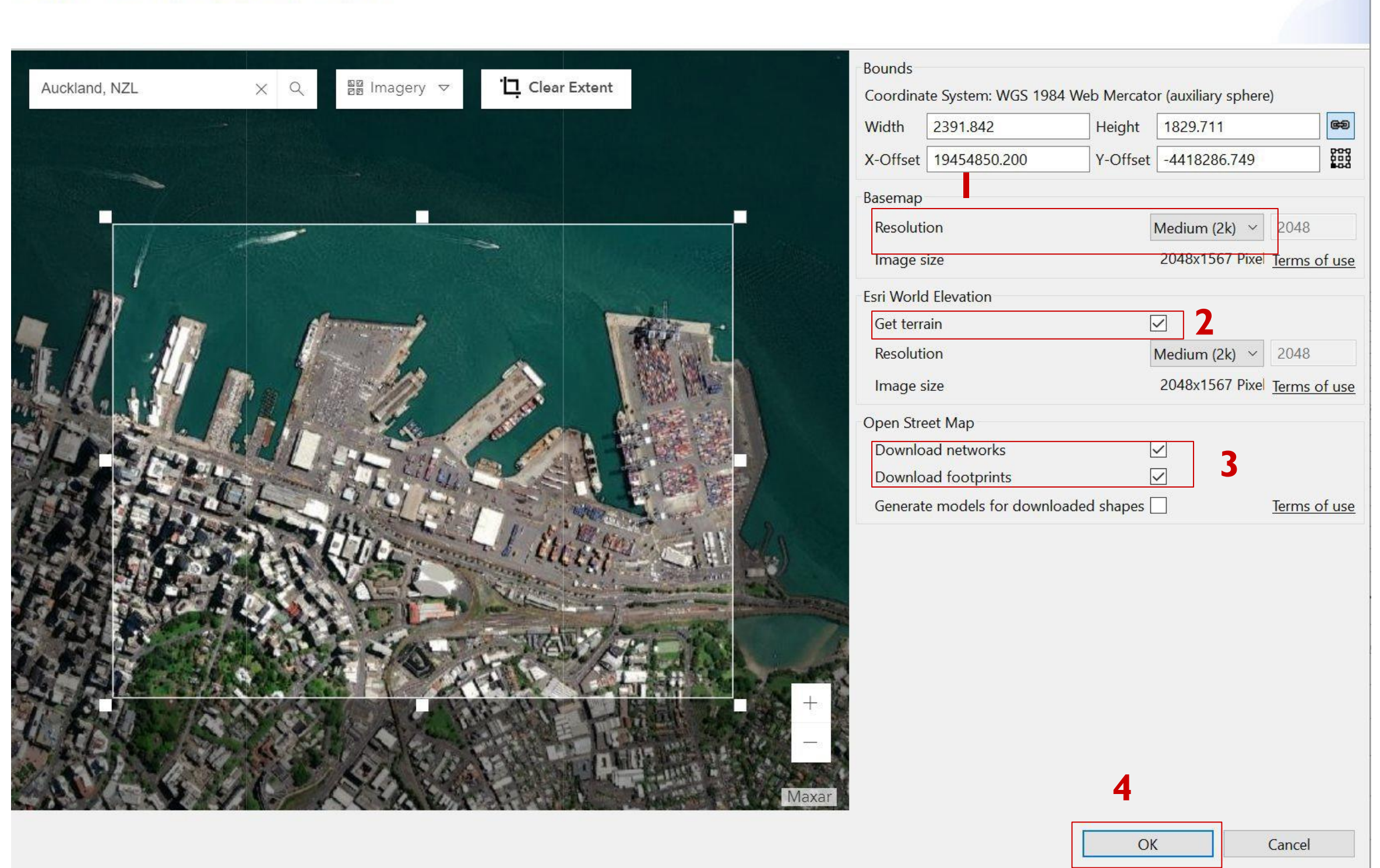

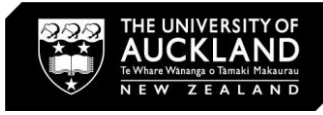

X

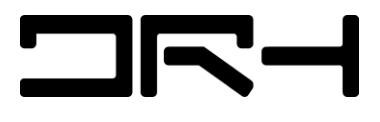

# Get map data (con.)

We recommend to tick all the boxes highlighted.

- The map with terrain, streets, and building footprints aligned to the elevation data is added to your CityEngine scene.

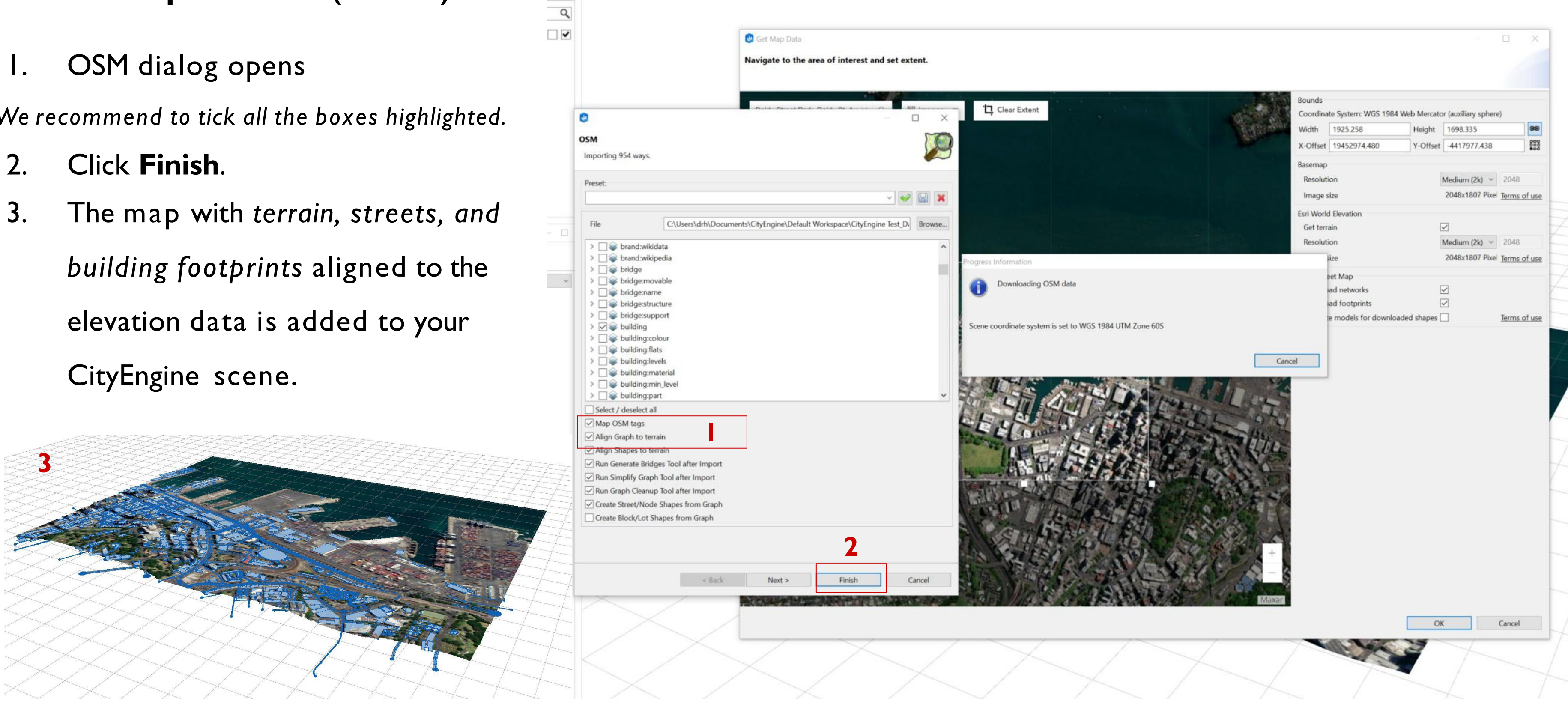

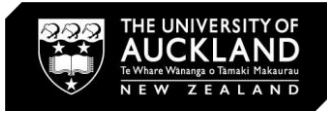

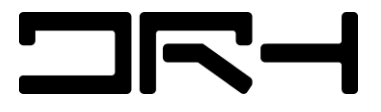

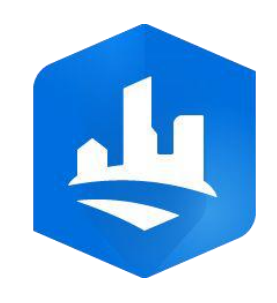

## **Building Generation**

- I. Select all shapes
  and objects in your
  scene. (Drag and select
  OR Control + A)
- 2. Click Generate
  - This will create
     buildings and street
     networks based on the
     ArcGIS data AND
     CityEngine own built in algorithm.

| [∰] ⊕ ∔ ೧ ⊡                                                                   | <b>ا</b> شَه | • 🗃 🍙                | ***                                                                                                    |
|-------------------------------------------------------------------------------|--------------|----------------------|----------------------------------------------------------------------------------------------------|
| ene ×                                                                         | - 0          | 3D View X            |                                                                                                    |
| (+)                                                                           |              |                      |                                                                                                    |
|                                                                               | 0            |                      |                                                                                                    |
| for layers, objects or attributes                                             | 4            |                      |                                                                                                    |
| rrain Imagery2                                                                |              |                      |                                                                                                    |
| treet Network [1714 objects, 1714 se<br>potprints [834 objects, 834 selected] |              |                      |                                                                                                    |
|                                                                               |              |                      |                                                                                                    |
|                                                                               |              |                      |                                                                                                    |
| wigstor X                                                                     | 8            |                      |                                                                                                    |
|                                                                               | 0            |                      |                                                                                                    |
| for files in workspace                                                        | -            | Æ                    | and the second second s |
|                                                                               |              | 5333                 | LAR.                                                                                                    |
| our Project Name                                                              |              | ~~~                  |                                                                                                    |
|                                                                               |              | ~~~                  |                                                                                                    |
| ⇒ data                                                                        |              | $\sim$               |                                                                                                    |
| images                                                                        |              | 2>2                  |                                                                                                    |
| maps                                                                          |              | ~~~                  | $\sim$                                                                                                    |
| models                                                                        |              | $\sim \sim$          |                                                                                                    |
| rules                                                                         |              | $<$ $>$ $\sim$       | $\sim\sim\sim$                                                                                                    |
| scenes                                                                        |              | ~<`,                 | $\prec$                                                                                                    |
| 📚 new_scene.cej                                                               |              | $\times$ $>$         | $\checkmark$ $\sim$                                                                                                    |
| → scripts                                                                     |              |                      |                                                                                                    |
|                                                                               |              | $\sim$ $>$           | < / $<$                                                                                                    |
|                                                                               |              |                      |                                                                                                    |
|                                                                               |              | $\checkmark$ >       | $<\!\!\!\!\!\!\!\!\!\!\!\!\!\!\!\!\!\!\!\!\!\!\!\!\!\!\!\!\!\!\!\!\!\!\!\!$                                                                                                    |
|                                                                               |              | $\sim$               | $ \land \land $                                                                                                    |
|                                                                               |              | $\checkmark$ $\succ$ |                                                                                                    |
|                                                                               |              | $\sim$               | $\sim$                                                                                                    |
|                                                                               |              | $\square$            |                                                                                                    |
|                                                                               |              |                      | $\checkmark$ $\land$                                                                                                    |
|                                                                               |              | $\times$ ,           |                                                                                                    |
|                                                                               |              | $\sim$               |                                                                                                    |
|                                                                               |              |                      | $\checkmark$ $\land$                                                                                                    |
|                                                                               |              | $\prec$ 1            | $\sim$                                                                                                    |
|                                                                               |              |                      |                                                                                                    |
|                                                                               |              |                      | $\downarrow$ $\times$                                                                                                    |
|                                                                               |              |                      |                                                                                                    |
|                                                                               |              | 1 7                  | $<$ $/$ $^{\sim}$                                                                                                    |
|                                                                               |              | []                   |                                                                                                    |

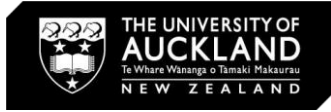

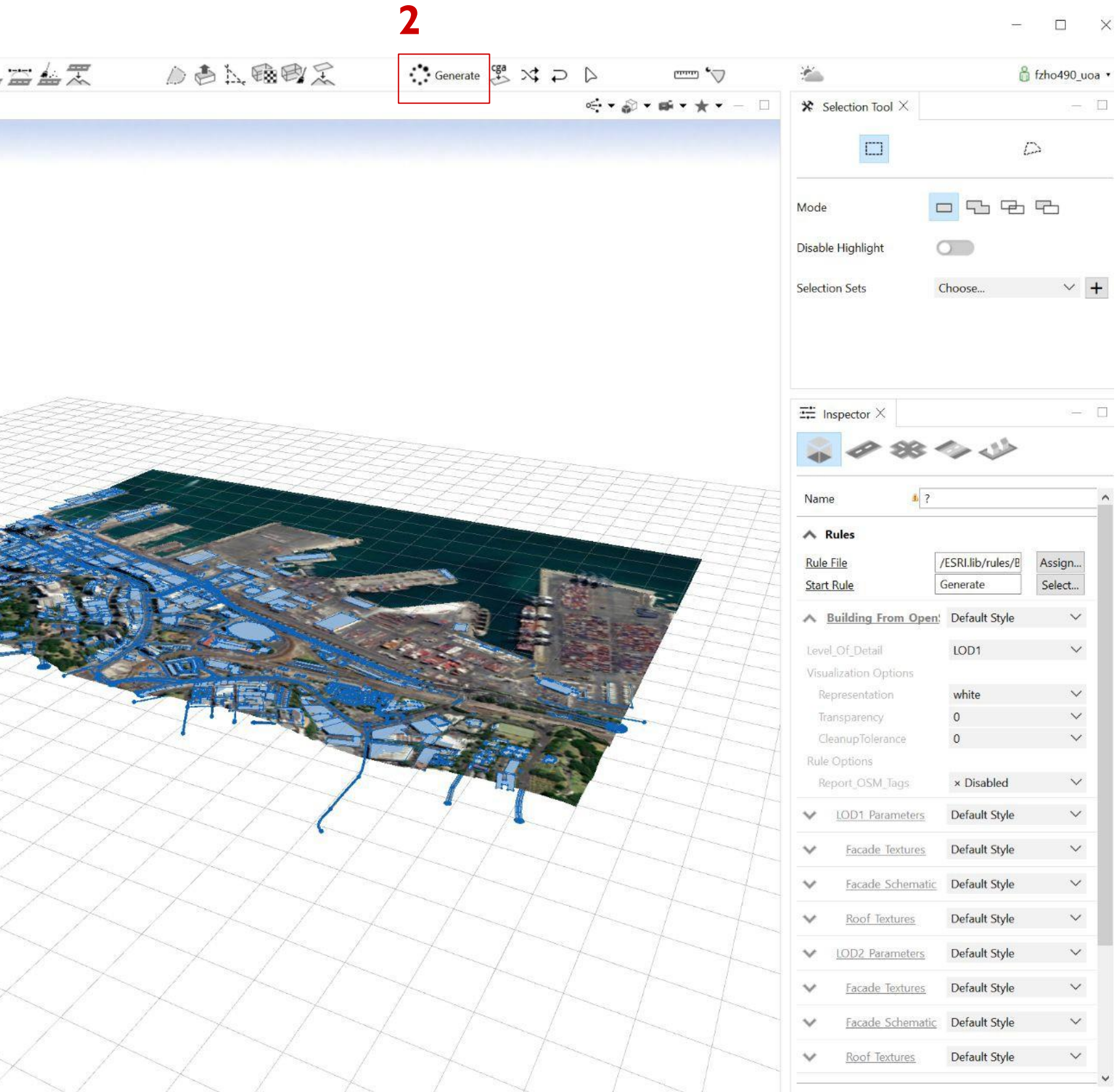

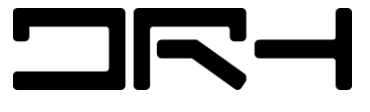

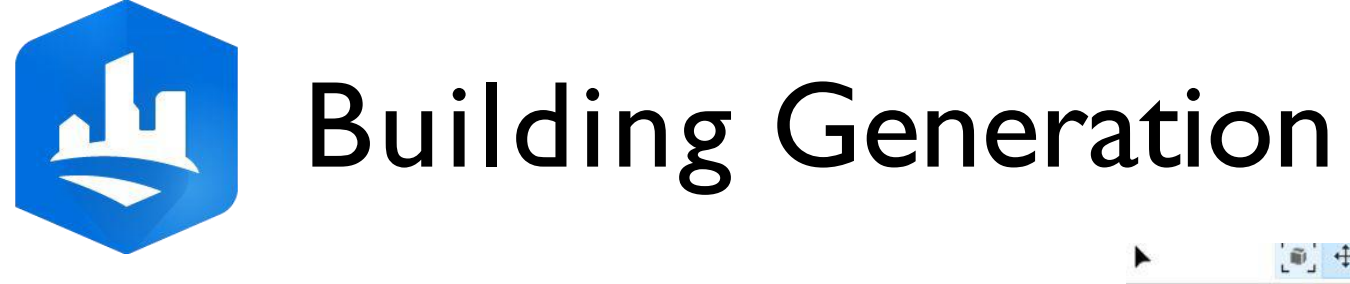

Note:

- The heights and
   sizes of the building
   footprints are NOT
   100% accurate.
- This is designed to help you with generating quick,
   conceptual context
   and shadow studies
   for your works.

| ▶ [@] <del>+</del> ↓ Q Ⅲ                                                                                                    |             | *** |   |
|----------------------------------------------------------------------------------------------------|-------------|-----|---|
| 📚 *Scene × 🛛 🚽                                                                                                    | □           |     |   |
|                                                                                                    |             |     |   |
| Search for layers, objects or attributes                                                                                                    | Q           |     |   |
| <ul> <li>Terrain Imagery2</li> <li>Street Network [1714 objects, 1714 selec</li> <li>Footprints [834 objects, 834 selected]</li> </ul>                                                                                                    |             |     |   |
| Navigator × Provide the second second sec |             |     |   |
| Search for files in workspace <b>Q</b> All types                                                                                                    | • <i>44</i> |     | 2 |
| <ul> <li>ESKLIB</li> <li>Your_Project_Name</li> <li>assets</li> <li>data</li> <li>images</li> <li>models</li> <li>rules</li> <li>scenes</li> <li>new_scene.cej</li> <li>scripts</li> </ul>                                                                                                    |             |     |   |

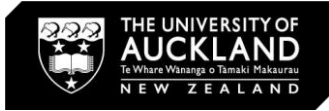

| *         |                            | Generate 🤔 💢 Ә |                     |                                         | tzho490_uc                    |
|-----------|----------------------------|----------------|---------------------|-----------------------------------------|-------------------------------|
|           |                            |                | < • Ø • ø • * • - D | ℜ Navigation Track Tool $×$             |                               |
|           |                            |                |                     |                                         |                               |
|           |                            |                |                     | There are no tool options a             | vailable for the current tool |
|           |                            |                |                     |                                         |                               |
|           |                            |                |                     |                                         |                               |
|           |                            |                |                     |                                         |                               |
|           |                            |                |                     |                                         |                               |
|           |                            |                |                     |                                         |                               |
|           |                            |                |                     |                                         |                               |
|           |                            |                |                     | 🕂 Inspector X                           | _                             |
|           |                            |                |                     |                                         | 45                            |
| 772       |                            |                |                     | 4 0 05 1                                |                               |
| 55        | 11111                      | TTTT           |                     | Name 1 ?                                |                               |
| 44        |                            |                |                     | A Rules                                 |                               |
|           |                            |                |                     | Rule File /ES                           | RI.lib/rules/B Assign         |
| d'        |                            |                |                     | Start Rule Ge                           | nerate Select                 |
|           | San State                  |                | Little The          | A Building From Open!                   | Default Style 🛛 🗸             |
|           |                            |                | AL .                | Level_Of_Detail                         | LOD1 V                        |
|           |                            |                |                     | Visualization Options<br>Representation | white 🗸 🗸                     |
|           |                            | Chi Stander    |                     | Transparency                            | 0 ~                           |
|           |                            | No. Ser        | Care 13             | CleanupTolerance                        | 0 ~                           |
|           |                            |                |                     | Rule Options                            | - Dischlad                    |
|           |                            |                | Landa               | Report_OSIM_lags                        | × Disabled V                  |
| Æ         |                            |                |                     | ✓ LOD1 Parameters                       | Default Style V               |
|           |                            |                |                     | Facade Textures                         | Default Style 🛛 🗸             |
| 1         |                            |                |                     | ✓ Facade Schematic I                    | Default Style $\checkmark$    |
|           | $\perp$ $\square$ $\vdash$ |                |                     | Roof Textures                           | Default Style 🗸 🗸 🗸           |
| /         | 17-4                       |                |                     | V LOD2 Parameters                       | Default Style 🗸 🗸             |
| 1         |                            |                |                     | Facade Textures                         | Default Style 🗸 🗸             |
| $\square$ | 1-1-1                      |                |                     | Facade Schematic                        | Default Style →               |
| 1         | $\rightarrow$ $1$ $T$      |                |                     |                                         |                               |
|           |                            |                |                     | ✓ <u>Roof Textures</u>                  | Default Style V               |

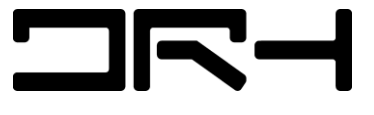

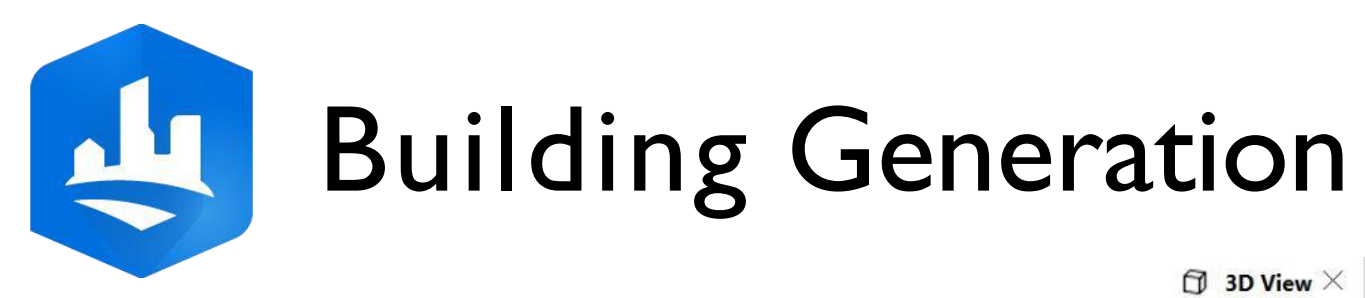

For more realistic 1. buildings, select an appropriate style for the building footprints in the **Inspector**.

| A Building From Open     | GenericMediumTown 🗸                |  |  |
|--------------------------|------------------------------------|--|--|
| Level_Of_Detail          | Default Style<br>GenericMediumTown |  |  |
| Visualization Options    | GenericSmallTown                   |  |  |
| Representation           | GenericSmallVillage                |  |  |
| Transparency             | NewYork                            |  |  |
| CleanupTolerance         | Vancouver<br>Zurich                |  |  |
| Rule Options             |                                    |  |  |
| Report OSM Tags          | Wellington                         |  |  |
| Report_05M_ldgs          | Monaco                             |  |  |
| V LOD1 Parameters        | Riomaggiore                        |  |  |
| ✓ <u>Facade Textures</u> | Add new style                      |  |  |
| - Facada Cabamatia       | Preview & select styles            |  |  |

### Visualization Options

 $\sim$ 

 $\bigcirc$  3D View imes

| Representation                  | realistic with facade te $\checkmark$ |  |  |  |  |  |
|---------------------------------|---------------------------------------|--|--|--|--|--|
| Transparency                    | realistic with facade textures        |  |  |  |  |  |
| CleanupTolerance                | schematic facades                     |  |  |  |  |  |
| Rule Options<br>Report_OSM_Tags | solid color<br>white                  |  |  |  |  |  |
| ✓ LOD1 Parameters               | ♦ Rule default<br>→ Connect Attribute |  |  |  |  |  |

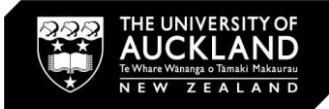

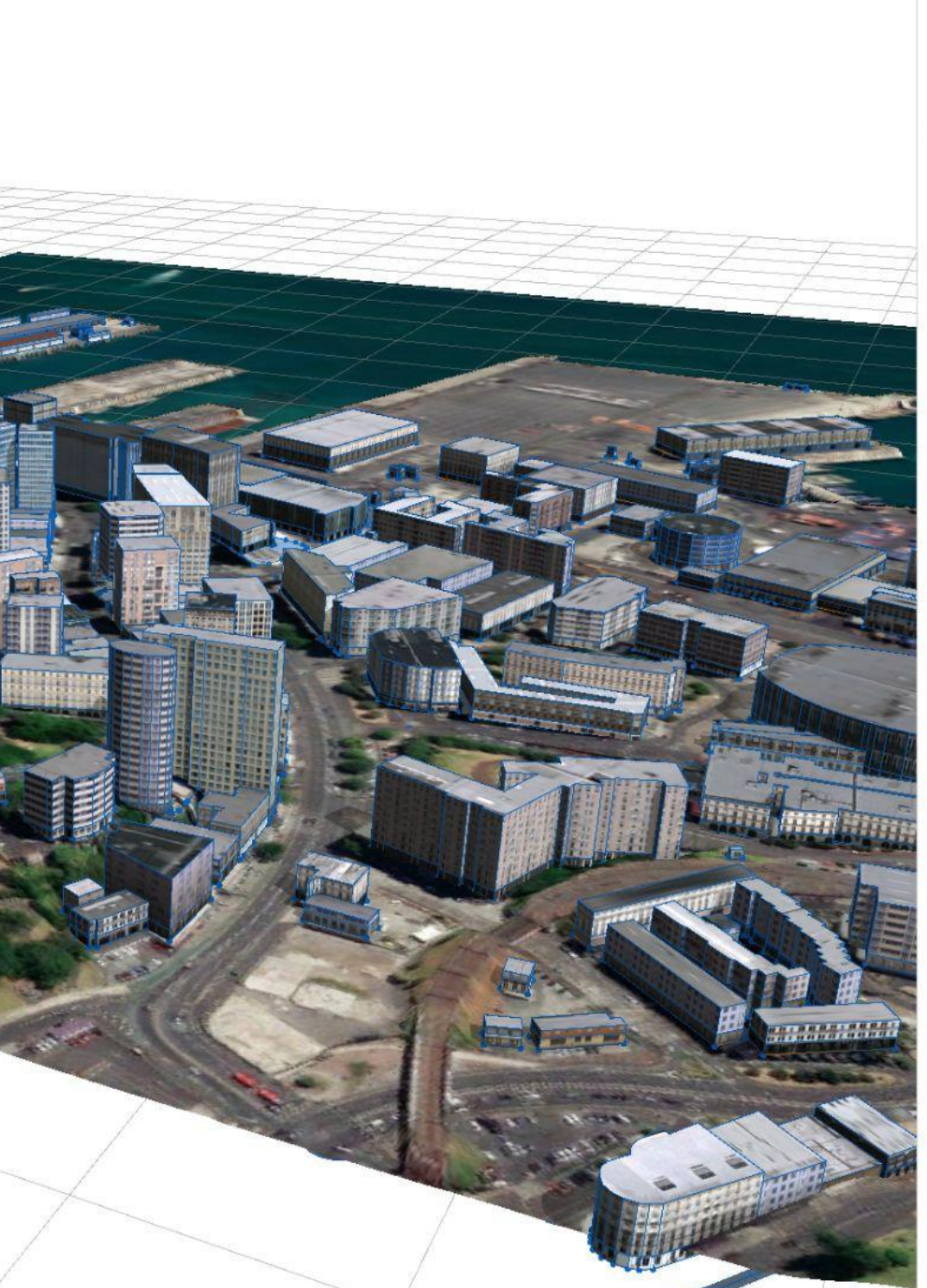

< • @ • @ • \* \* - □</pre>

| * 1          | Navigation Track Tool  | ×                        |                       |  |  |
|--------------|------------------------|--------------------------|-----------------------|--|--|
| The          | re are no tool options | available for the c      | urrent tool.          |  |  |
|              | nspector X             |                          |                       |  |  |
| -            | A 33 1 V               |                          |                       |  |  |
| Nam          | ne 🎄 ?                 |                          |                       |  |  |
| ~            | Rules                  |                          |                       |  |  |
| Rule         | File                   | /ESRI.lib/rules/B        | Assign                |  |  |
| Star         | t Rule                 | Generate                 | Select                |  |  |
| ^            | Building From Oper     | <u>n</u> ! GenericMedium | nTown ∨               |  |  |
| Leve         | el_Of_Detail           | LOD1                     | $\sim$                |  |  |
| Visu         | alization Options      |                          |                       |  |  |
| R            | epresentation          | realistic with fa        | cade te: $\checkmark$ |  |  |
| Transparency |                        | 0                        | $\sim$                |  |  |
| C            | leanupTolerance        | 0                        | $\sim$                |  |  |
| Rule         | e Options              |                          |                       |  |  |
| R            | eport_OSM_Tags         | × Disabled               | ~                     |  |  |
| ~            | LOD1 Parameters        | Default Style            | ~                     |  |  |
| ~            | Facade Textures        | Default Style            | ~                     |  |  |
| ~            | Facade Schematic       | Default Style            | ~                     |  |  |
| ~            | Roof Textures          | Default Style            | ~                     |  |  |
| ~            | LOD2 Parameters        | Default Style            | ~                     |  |  |
| ~            | Facade Textures        | Default Style            | $\sim$                |  |  |
| ~            | Facade Schematic       | Default Style            | ~                     |  |  |
| ~            | Roof Textures          | Default Style            | $\sim$                |  |  |
|              |                        |                          |                       |  |  |

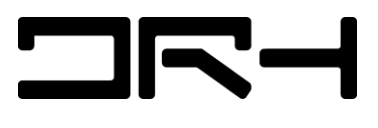

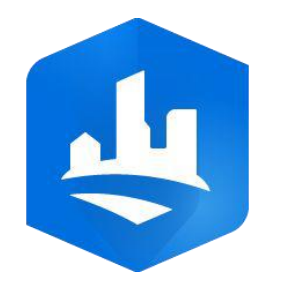

## Building Height

- I. Select a specific building
- 2. Change building height from

### **Building Settings**

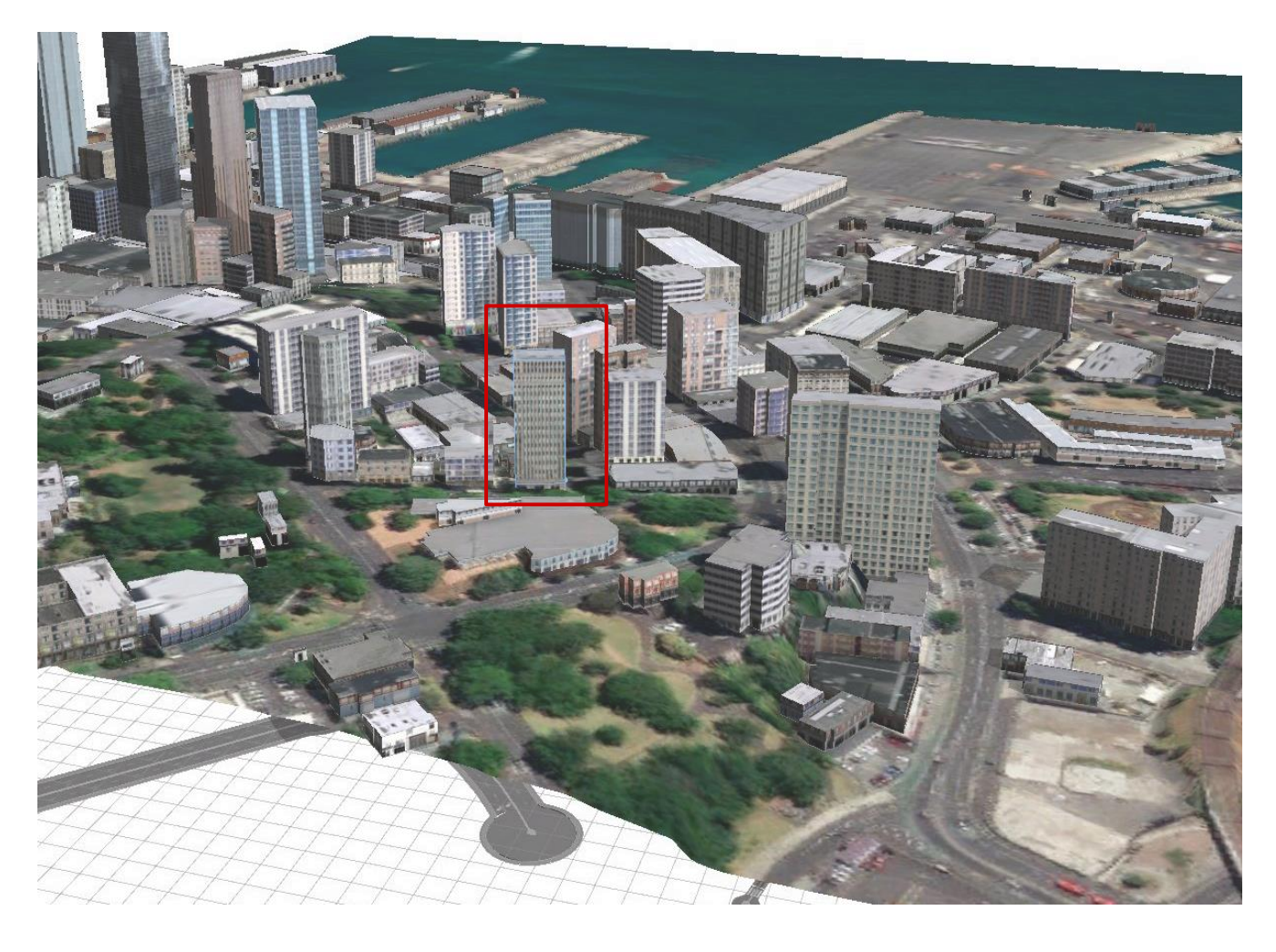

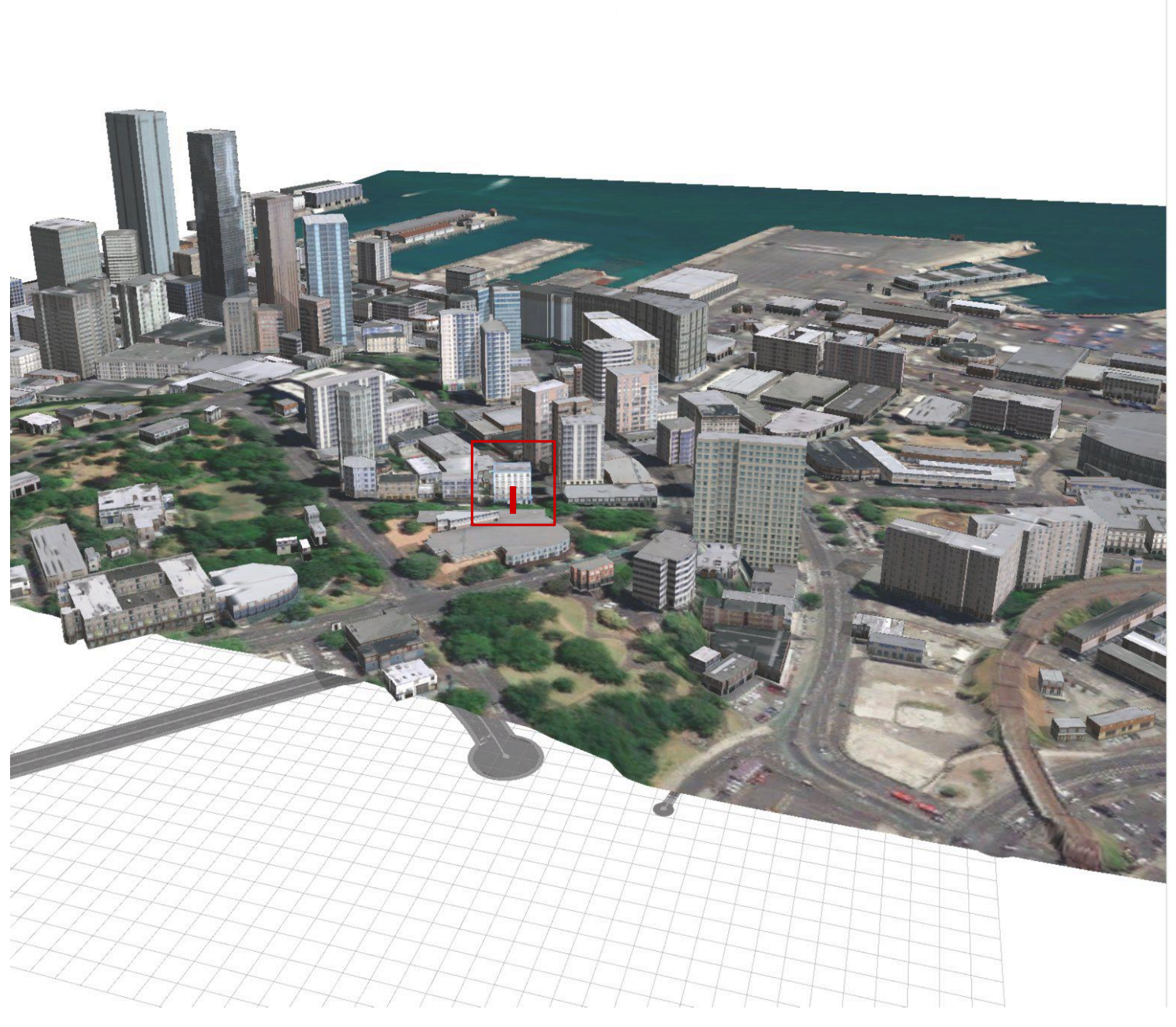

©University of Auckland - Do not disseminate without prior written confirmation

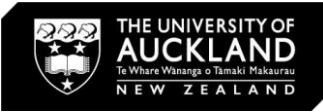

| Name             | Win               | dsor Towers       |        |
|------------------|-------------------|-------------------|--------|
| A Rules          |                   |                   |        |
| Rule File        | D                 | /ESRI.lib/rules/B | Assign |
| Start Rule       |                   | Generate          | Select |
| Building         | From OpenSt       | Default Style     | ~      |
| LOD1             | Parameter         | Default Style     | $\sim$ |
| Building Setti   | ngs 🤈             |                   |        |
| Eave Ht          |                   | 22.2 m            | $\sim$ |
| Ridge_Ht         |                   |                   |        |
| Usage            |                   | Residential       | $\sim$ |
| Building_Form    |                   | extrusion         | $\sim$ |
| Roof_Form        |                   | flat              | $\sim$ |
| Roof_Orientation |                   | along             | $\sim$ |
| Roof_Direction   |                   | 0°                | $\sim$ |
| Floor_Ht         |                   | 3.7 m             | $\sim$ |
| Underground_Ht   |                   | 0 m               | $\sim$ |
| Min_Ht           |                   | 0 m               | $\sim$ |
| /isualization    | Options           |                   |        |
| OverwriteColor   |                   | #ffffff           | $\sim$ |
| RoofColor        |                   | #ffffff           | $\sim$ |
| Facad            | <u>e Textures</u> | Default Style     | $\sim$ |
| Facad            | e Schematic       | Default Style     | $\sim$ |
| Roof             | Textures          | Default Style     | ~      |
| LOD2 P           | arameters         | Default Style     | $\sim$ |
| Facad            | e Textures        | Default Style     | ~      |
| Facad            | e Schematic       | Default Style     | $\sim$ |
| * 0 (            | Textures          | Default Style     | V      |

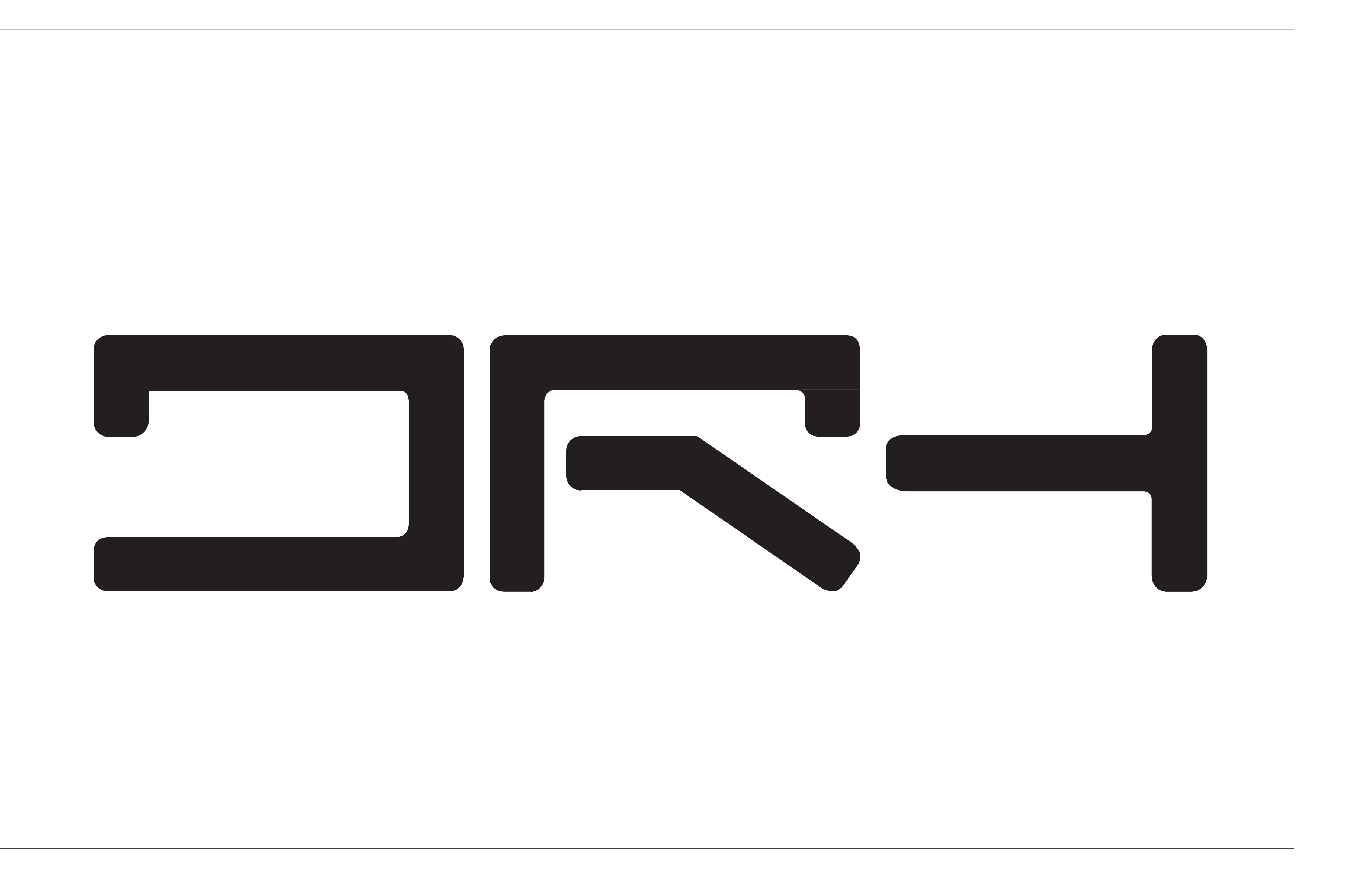